# Bruksanvisning Inbyggd flödesmätare VA 520

med skärm, 4 ... 20 mA och pulsutgång (galv. isolerad)

Stationär Flödes- och förbrukningsmätning för tryckluft och tryckgaser

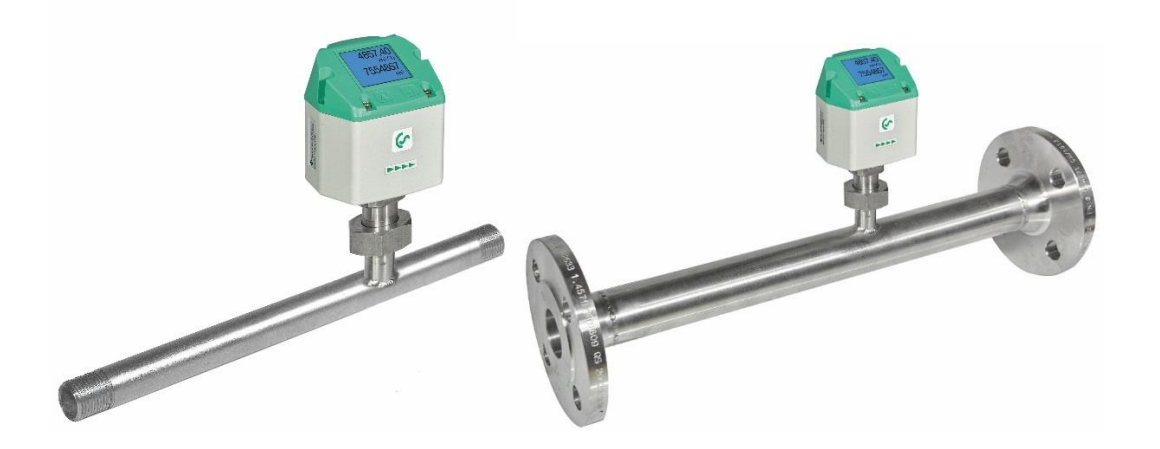

#### I. Förord

Kära kund,

Tack så mycket för att ni beslutade er för VA 520. Läs denna installations- och bruksanvisning noggrant innan du monterar och initierar enheten och följ våra råd. En riskfri drift och en korrekt funktion av VA 520 garanteras endast vid noggrann observation av de beskrivna instruktionerna och anteckningarna

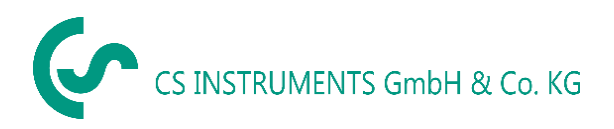

#### Försäljningskontor Syd

Zindelsteiner Str. 15 D-78052 VS-Tannheim Tel.: +49 (0) 7705 978 99 0 Fax: +49 (0) 7705 978 99 20 Mail: info@cs-instruments.com Web: http://www.cs-instruments.com

#### Försäljningskontor Norr

Gewerbehof 14 D-24955 Harrislee Tel.: +49 (0) 461 807 150 0 Fax: +49 (0) 461 807 150 15 Mail: info@cs-instruments.com Web: http://www.cs-instruments.com

# 1. Innehållsförteckning

| I. | För                      | ord                                                           | 2 |  |  |  |  |  |
|----|--------------------------|---------------------------------------------------------------|---|--|--|--|--|--|
| 1. | . Innehållsförteckning 3 |                                                               |   |  |  |  |  |  |
| 1. | A                        | vsedd användning                                              | 5 |  |  |  |  |  |
| 1  | Säk                      | erhetsanvisningar                                             | 5 |  |  |  |  |  |
| 2  | Inst                     | rumentbeskrivning                                             | 6 |  |  |  |  |  |
| 3  | Tek                      | niska data                                                    | 7 |  |  |  |  |  |
| 1. | L                        | everansomfattning                                             | 7 |  |  |  |  |  |
| 4  | Inst                     | ällning av analog utgång komprimerad tryckluft                | 8 |  |  |  |  |  |
| 5  | Inst                     | allationsbeskrivning                                          | 9 |  |  |  |  |  |
| ;  | 5.1                      | Krav på rör                                                   | 9 |  |  |  |  |  |
| ł  | 5.2                      | Inlopp / utlopp                                               | 9 |  |  |  |  |  |
| ;  | 5.3                      | Installation av VA 520 1                                      | 0 |  |  |  |  |  |
| ;  | 5.4                      | Visningsskärms Position1                                      | 0 |  |  |  |  |  |
| 6  | Flö                      | desmätesområden1                                              | 1 |  |  |  |  |  |
|    | 6.1                      | Flöde för olika gaser 1                                       | 1 |  |  |  |  |  |
| 7  | Dim                      | nension1                                                      | 2 |  |  |  |  |  |
|    | 7.1                      | Med mätsektion och gänga1                                     | 2 |  |  |  |  |  |
|    | 7.2                      | Med mätsträckor och fläns (Material rostfritt stål 1.4404): 1 | 3 |  |  |  |  |  |
| 8  | Elka                     | ablar1                                                        | 4 |  |  |  |  |  |
| ;  | 8.1                      | Modbus RTU, 4 20mA, puls eller MBus1                          | 4 |  |  |  |  |  |
| ;  | 8.2                      | Ethernet (valfri PoE)1                                        | 5 |  |  |  |  |  |
|    |                          |                                                               |   |  |  |  |  |  |

| 9 Driftsättning                                                            | 16  |
|----------------------------------------------------------------------------|-----|
| 9.1 Initiering                                                             | 17  |
| 1. Huvudmeny                                                               | 17  |
| 9.2 Inställningar                                                          |     |
| 9.2.1 Givarinställning                                                     |     |
| 9.2.1.1 Inmatning / ändra rörets diameter                                  | 18  |
| 9.2.1.2 Inmatning / ändra flödesmätaren                                    | 19  |
| 9.2.1.3 Definition av enheterna för flöde, hastighet, temperatur och tryck | 19  |
| 9.2.1.4 Definition av referensvillkor                                      | 20  |
| 9.2.1.5 Inställning av nollpunkt - och lågflödesavstängning                | 22  |
| 9.2.2 Modbusinställningar                                                  | 23  |
| 9.2.2.1 Modbus RTU Installation                                            | 23  |
| 9.2.2.2 Modbus TCP (Valfri)                                                | 24  |
| 9.2.2.2.1 Inställning av nätverk DHCP                                      | 24  |
| 9.2.2.2.2 Nätverksinställningar statisk IP                                 | 25  |
| 1. Modbus TCP Inställningar                                                | 26  |
| 9.2.2.3 Modbus Inställningar (20012005)                                    | 27  |
| 9.2.2.4 Values Register (10011500)                                         | 27  |
| 9.2.3 Puls /Alarm                                                          | 29  |
| 9.2.3.1 Puls utgång                                                        | 29  |
| 9.2.4 Anvandarinstallation                                                 | 30  |
| 9.2.4.1 Losenord                                                           | 30  |
| 9.2.4.2 Sprak                                                              | 30  |
| 9.2.4.3 Tryckskarm                                                         | 31  |
| 9.2.5 AVancerau                                                            | 31  |
| 9.2.0 4 -2011A                                                             | 32  |
| 9.2.7 VA 520 IIIOIIIation                                                  | 34  |
| 9.3 MBus                                                                   | 35  |
| 9.3.1 Standardinställningarna kommunikation                                | 35  |
| 9.3.2 Standardvärden överförs                                              | 35  |
|                                                                            | ~ ~ |
| 10 Status / Felmeddelanden                                                 | 36  |
| 10.1 Status Meddelanden                                                    | 36  |
| 10.2 Felmeddelanden                                                        | 37  |
| 11 Undorhåll                                                               | 20  |
|                                                                            |     |
| 12 Rengöring av givarhuvudet                                               | 38  |
| 13 Omkalibrering                                                           | 38  |
| -                                                                          | 20  |
|                                                                            |     |
| 15 Kalibrering                                                             | 38  |
| 16 Garanti                                                                 | 38  |

#### 1. Avsedd användning

VA 520 flödesmätare används för kontinuerliga flödesmätningar.

VA 520-flödesmätaren är konstruerad och konstruerad uteslutande för det avsedda ändamålet som beskrivs här och får endast användas i enlighet därmed.

Användaren måste kontrollera om instrumentet är lämpligt för den valda applikationen. Det måste säkerställas att mediet är kompatibelt med de fuktade delarna. De tekniska data som anges i databladet är bindande.

Felaktig hantering eller drift utanför de tekniska specifikationerna är inte tillåtet. Påståenden av något slag baserade på felaktig användning är uteslutna.

## 1 Säkerhetsanvisningar

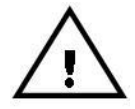

#### Läs noga innan du startar enheten!

Varning: Överskrid inte tryckområdet på 16 bar!

Observera givarens mätområde!

Observera alltid flödesriktningen när du placerar givaren!

Den skruvade fixturen måste vara trycktät.

Det är absolut nödvändigt att undvika kondens på givarelementet eller vattendroppar i mätluften eftersom de kan orsaka felaktiga mätresultat.

Tillverkaren kan inte hållas ansvarig för skador som uppstår till följd av bristande efterlevnad eller bristande efterlevnad av dessa instruktioner. Om enheten manipuleras på något annat sätt än ett förfarande som beskrivs och specificeras i manualen, upphävs garantin och tillverkaren är befriad från ansvar.

Enheten är uteslutande avsedd för den beskrivna applikationen.

Vi erbjuder ingen garanti för lämpligheten för något annat ändamål och ansvarar inte för fel som kan ha smugit sig in i denna bruksanvisning. Vi är inte heller ansvariga för följdskador till följd av leverans, kapacitet eller användning av denna enhet.

Vi erbjuder dig att ta tillbaka instrumenten från instrumentfamiljen VA 520 som du vill kassera.

Installationen måste utföras av auktoriserade proffs.

Kvalificerade medarbetare från mät- och styrteknikbranschen bör endast utföra justeringar och kalibreringar.

#### UPPMÄRKNING

#### Risk för brännskador vid beröring av ytorna!!!!

Under drift kan komponenterna, t.ex. mätsektionen, anslutningsmuttern, nå en temperatur som ligger nära processtemperaturen.

För att undvika brännskador måste skydd mot beröring säkerställas vid höga processtemperaturer, eftersom det finns risk för måttliga till lindriga skador.

Flödesmätaren VA 520 fungerar enligt det kalorimetriska mätförfarandet.

#### Brandfarliga gaser

Om denna flödesmätare används för mätning av brandfarliga gaser (t.ex. naturgas och så vidare) vill vi uttryckligen påpeka att givaren inte har någon DVGW-upptagenhet, men den kan användas för mätningar i naturgas. En DVGW-antagning är inte obligatorisk.

Flödesmätaren motsvarar det aktuella tekniska läget och kan i princip användas i alla brandfarliga och icke brandfarliga gaser.

Området utanför rörledningen (givarens omgivande område) får inte vara ett explosivt område.

# 2 Instrumentbeskrivning

VA 520 är en kompakt flödesmätare för tryckluft och gaser.

#### Särskilda egenskaper:

- Optimal noggrannhet tack vare kompakt design
- Integrerad skärm som visar flöde, förbrukning, hastighet och temperatur
- Mata in innerrörets diameter via skärmknapparna
- Valbara enheter. m³/h, m³/min, l/min, l/s, kg/h, kg/min, kg/s, cfm
- Modbus RTU (RS485) Interface
- Analog ue-utgång 4..20mA
- Pulsutgång galv. isolerad.

#### CS Instruments Programvara för service

- Analog utgång 4...20 mA inställbar
- Val av gastyp (Air, Kväve, Argon, Lustgas, CO2, Syre, Naturgas)
- Läs ut servicedata
- Givardiagnoser

# 3 Tekniska data

| Mätning:                       | Flöde och konsumtion                                                                                        |
|--------------------------------|----------------------------------------------------------------------------------------------------|
| Referens standard:             | Standardinställningar från fabrik: DIN 1945, ISO 1217 vid 20 °C och 1000 mbar                               |
| Valbara enheter                | <b>m³/h</b> (Standardinställningar från fabrik)<br>m³/min, l/min, l/s, ft/min, cfm, m/s, kg/h, kg/min, kg/s |
| Mätprincip:                    | kalorimetrisk mätning                                                                                       |
| Givare:                        | Pt45, Pt1000                                                                                                |
| Mätmedium:                     | Luft, gaser                                                                                                 |
| Drifttemperatur:               | -30 80°C sondrör                                                                                            |
|                                | -20 70°C hus                                                                                                |
| Rel. fuktighet i<br>mätmedium: | < 95 % r.H. (ingen kondens tillåten på givarelementet)                                                      |
| Arbetstryck:                   | upp till 16 bar, specialversion PN 40 (40 bar)                                                              |
| Strömkälla:                    | 18 till 36 VDC                                                                                              |
| Effektförbrukning:             | max. 5W                                                                                                    |
| Digital utgång:                | RS 485 (Modbus RTU)                                                                                         |
| Analog utgång:                 | 420 mA (se kapitel 4), max belastning < 500 Ohm                                                             |
| Pulsutgång:                    | Pulsutgångspotential fri (torr kontakt)                                                                     |
|                                | passiv: max 48Vdc, 150mA                                                                                    |
|                                | 1 puls för m³ respektive. för I,<br>Valen justerbara med skärmknapparna                                     |
| Noggrannhet:                   | ± 1,5 % m.v., ± 0,3 % f. s.*                                                                                |
| Skärm:                         | TFT 1.8 Upplösning 220 x 176                                                                                |
| Monteringsgänga:               | R 1/4", R1/2", R3/4", R1", R 1 1/4" R1 1/2", R 2" DIN EN<br>10226 (ISO 7-1)                                 |
| Material:                      | Rostfritt stål 1.4301 / 1.4404                                                                              |
|                                | Version med fläns DIN EN 1092-1: Rostfritt stål 1.4404                                                      |
| Skyddsklass:                   | IP65                                                                                                    |

\* m.v. = uppmätta värden f.s. = full skala

#### 1. Leveransomfattning

- 1x flödesmätare VA 520 med mätsektion
- 1x Kalibreringscertifikat
- 1x Bruksanvisning

# 4 Inställning av analog utgång komprimerad tryckluft

| Beskrivning                                  | Version      | Analog utgång | )          |
|----------------------------------------------|--------------|---------------|------------|
|                                              | Låghastighet |               | 025 l/min  |
| VA 520 mod integraredo 1/4" mäteträcko       | Standard     | 4 20 m A =    | 050 l/min  |
| VA 520 med integrerade 1/4 matstracka        | Max          | 4 20 MA –     | 0105 l/min |
|                                              | Höghastighet |               | 0130 l/min |
|                                              | Låghastighet |               | 020 m³/h   |
|                                              | Standard     | 4 00 4        | 045 m³/h   |
| VA 520 med integrerade 1/2 matstracka        | Max          | 4 20 MA =     | 090 m³/h   |
|                                              | Höghastighet |               | 0110 m³/h  |
|                                              | Låghastighet |               | 045 m³/h   |
|                                              | Standard     | 4 00 4        | 085 m³/h   |
| VA 520 med integrerad 3/4 matstracka         | Max          | 4 20 MA =     | 0175 m³/h  |
|                                              | Höghastighet |               | 0215 m³/h  |
|                                              | Låghastighet |               | 075 m³/h   |
|                                              | Standard     | 4 00 4        | 0145 m³/h  |
| VA 520 med integrerad 1° matstracka          | Max          | 4 20 mA =     | 0290 m³/h  |
|                                              | Höghastighet |               | 0355 m³/h  |
|                                              | Låghastighet |               | 0140 m³/h  |
|                                              | Standard     | 4 00 4        | 0265 m³/h  |
| VA 520 med integrerad 1 1/4" matstracka      | Max          | 4 20 mA =     | 0530 m³/h  |
|                                              | Höghastighet |               | 0640 m³/h  |
|                                              | Låghastighet |               | 0195 m³/h  |
|                                              | Standard     | 4 00 4        | 0365 m³/h  |
| VA 520 med integrerade 1 1/2 matstracka      | Max          | 4 20 MA =     | 0730 m³/h  |
|                                              | Höghastighet |               | 0885 m³/h  |
|                                              | Låghastighet |               | 0320 m³/h  |
|                                              | Standard     | 4 00 4        | 0600 m³/h  |
| VA 520 med integrerade 2 matstracka          | Max          | 4 20 MA –     | 01195m³/h  |
|                                              | Höghastighet |               | 01450 m³/h |
|                                              | Låghastighet |               | 0550 m³/h  |
|                                              | Standard     | 4 00 4        | 01025 m³/h |
| VA 520 med integrerade 2 1/2 matstracka      | Max          | 4 20 MA –     | 02050m³/h  |
|                                              | Höghastighet |               | 02480 m³/h |
|                                              | Låghastighet |               | 0765 m³/h  |
| V(A E20 mod into state de 21 se itate i alta | Standard     | 4 00 4        | 01420 m³/h |
| VA 520 med integrerade 3" matstracka         | Мах          | 4 20 MA =     | 02840m³/h  |
|                                              | Höghastighet |               | 03440 m³/h |

# 5 Installationsbeskrivning

#### 5.1 Krav på rör

- Rätt packningsstorlek
- Rätt justerade flänsar och packningar
- Diameterskillnad vid rörkorsningarna bör undvikas men måste vara mindre än 1 mm. För ytterligare information se ISO 14511
- Se till att rengöra rören efter installation

#### 5.2 Inlopp / utlopp

Principen för termisk massflödesmätning är mycket känslig mot störningar. Därför är det nödvändigt att säkerställa de rekommenderade inlopp- och utloppslängder.

#### Tabell av ytterligare nödvändiga inloppssträckor

| Flödeshinder framför mätsträcka                     | Minsta längd av<br>inloppsmästräcka<br>(L1) | Minsta längd av<br>utloppsmätsträcka<br>(L2) |
|-----------------------------------------------------|---------------------------------------------|----------------------------------------------|
| Liten böj<br>(kurva < 90°)                          | 12 x D                                      | 5 x D                                        |
| Minskar<br>(röret minskar mot mätsträcka)           | 15 x D                                      | 5 x D                                        |
| Ökar<br>(röret ökar mot mätsträcka)                 | 15 x D                                      | 5 x D                                        |
| 90° böj<br>eller T-stycke                           | 15 x D                                      | 5 x D                                        |
| 2 böjar á 90°<br>i ett plan                         | 20 x D                                      | 5 x D                                        |
| 2 böjar á 90°<br>3-dimensionell riktningsförändring | 35 x D                                      | 5 x D                                        |
| Avstängningsventil                                  | 45 x D                                      | 5 x D                                        |

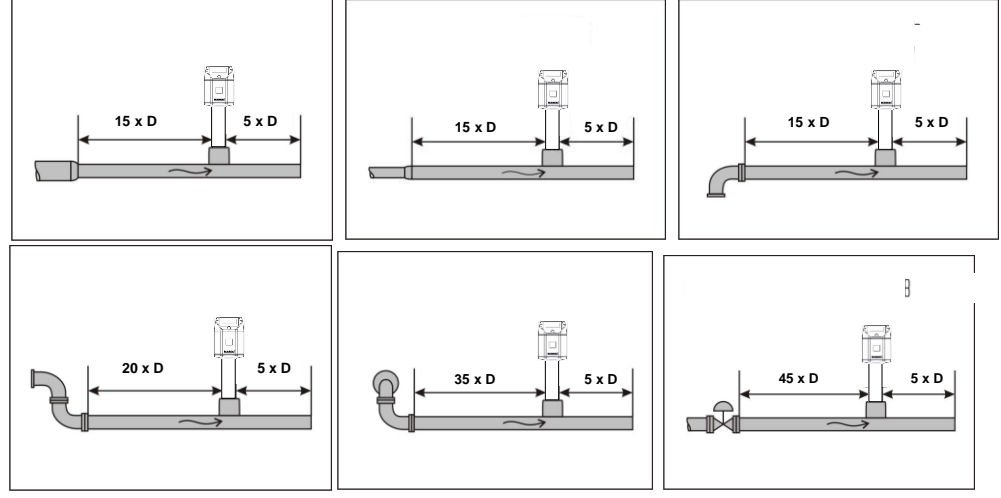

De respektive minimivärden som krävs anges här. Om det inte är möjligt att följa de föreskrivna utjämningsavsnitten kan betydande avvikelser i mätresultaten förväntas.

#### Uppmärksamhet:

Måtten på VA 520-flödesmätarens mätsträcka uppfyller inte de minimilängder som krävs för inloppoch utlopp. Se till att rekommenderade i - och utloppsavstånd, mått för mätning av sektioner se sidan 12 and 13.

#### 5.3 Installation av VA 520

Givaren VA 520 är förlevererad med mätsträcka.

- En installation hos kundens är endast tillåten i otryckt tillstånd av systemet.
- Det måste kontrolleras om VA520 är korrekt installerad i mätsträcka, flödesriktningspilarna måste peka i samma riktning.

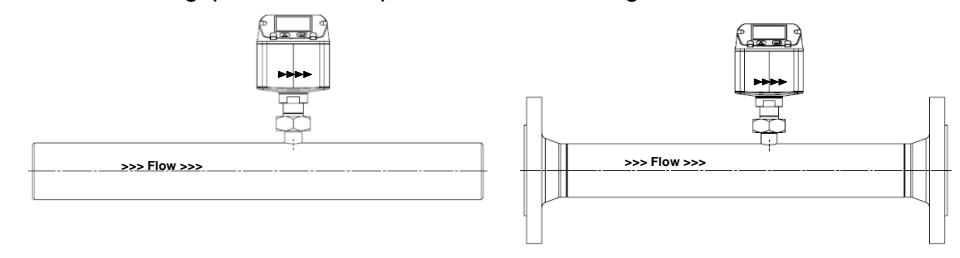

- Anslutningsmuttern dras åt till ett vridmoment på 25 -30 Nm.
- Anslutningens täthet måste kontrolleras och garanteras.

#### 5.4 Visningsskärms Position

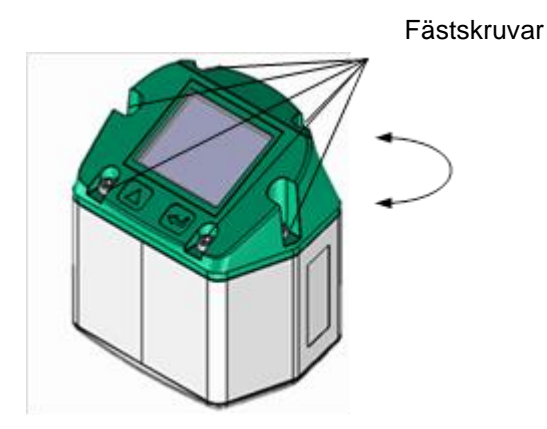

Skärmhuvudets position är vridbar med 180, t.ex. vid omvänd flödesriktning. För detta ändamål ska de 6 fästskruvarna lossas och

skärmhuvudet roteras 180°.

#### Försiktighet:

Det måste säkerställas att anslutningspluggarna fortfarande är anslutna och att packningen är korrekt installerad.

# 6 Flödesmätesområden

#### 6.1 Flöde för olika gaser

|                             |                   | 1/4"      | 3/8"                                                  | 1/2"   | 3/4"   | 1"     | 1 ¼"   | 1 1⁄2" | 2"     | <b>2</b> ½" | 3"     |  |  |
|-----------------------------|-------------------|-----------|-------------------------------------------------------|--------|--------|--------|--------|--------|--------|-------------|--------|--|--|
|                             |                   | Analog    | Analog                                                | Analog | Analog | Analog | Analog | Analog | Analog | Analog      | Analog |  |  |
|                             |                   | 20mA      | 20mA                                                  | 20mA   | 20mA   | 20mA   | 20mA   | 20mA   | 20mA   | 20mA        | 20mA   |  |  |
|                             |                   | l/min     | [m <sup>3</sup> /h]<br>** <b>I/min</b>                | [m³/h] | [m³/h] | [m³/h] | [m³/h] | [m³/h] | [m³/h] | [m³/h]      | [m³/h] |  |  |
| Hänvi                       | sning DIN1945     | / ISO 121 | SO 1217: 20°C. 1000 mbar (Referens under kalibrering) |        |        |        |        |        |        |             |        |  |  |
|                             |                   | 25        | 225**                                                 | 20     | 45     | 75     | 140    | 105    | 320    | 550         | 765    |  |  |
|                             | Standard          | 50        | 225                                                   | 45     | 95     | 145    | 265    | 265    | 600    | 1025        | 1420   |  |  |
| Luft                        | Stanuaru          | 105       | 23                                                    | 45     | 03     | 145    | 205    | 305    | 4405   | 1025        | 1420   |  |  |
|                             | IVIAX             | 105       | 50                                                    | 90     | 1/5    | 290    | 530    | 730    | 1195   | 2050        | 2840   |  |  |
|                             | Hoghastigh.       | 130       | 60                                                    | 110    | 215    | 355    | 640    | 885    | 1450   | 2480        | 3440   |  |  |
| Anpa                        | ssning till DIN ' | 1343: 0°C | C, 1013,2                                             | 5 mbar |        |        |        |        |        |             | 1      |  |  |
|                             | Låghastigh.       | 25        | 200**                                                 | 20     | 40     | 70     | 130    | 180    | 295    | 505         | 705    |  |  |
| l uft                       | Standard          | 50        | 380**                                                 | 40     | 80     | 135    | 240    | 335    | 550    | 945         | 1305   |  |  |
| Luit                        | Max               | 100       | 45                                                    | 80     | 160    | 270    | 485    | 670    | 1100   | 1885        | 2610   |  |  |
|                             | Höghastigh.       | 120       | 55                                                    | 100    | 195    | 325    | 590    | 815    | 1330   | 2280        | 3165   |  |  |
|                             | Låghastigh.       | 45        | 20                                                    | 35     | 75     | 120    | 220    | 305    | 505    | 865         | 1200   |  |  |
| Argon                       | Standard          | 85        | 35                                                    | 70     | 135    | 230    | 415    | 570    | 935    | 1605        | 2225   |  |  |
| (Ar)                        | Max               | 170       | 75                                                    | 140    | 275    | 460    | 830    | 1140   | 1870   | 3205        | 4440   |  |  |
|                             | Höghastigh.       | 205       | 95                                                    | 170    | 335    | 555    | 1005   | 1385   | 2265   | 3880        | 5380   |  |  |
|                             | Låghastigh.       | 25        | 225**                                                 | 20     | 45     | 75     | 140    | 195    | 320    | 545         | 760    |  |  |
| Koldiovid(CO <sub>2</sub> ) | Standard          | 50        | 25                                                    | 45     | 85     | 145    | 260    | 360    | 590    | 1015        | 1405   |  |  |
| KUUUUXIU(CO2)               | Max               | 105       | 50                                                    | 90     | 175    | 290    | 525    | 720    | 1185   | 2030        | 2810   |  |  |
|                             | Höghastigh.       | 130       | 60                                                    | 105    | 210    | 350    | 635    | 875    | 1430   | 2455        | 3405   |  |  |
|                             | Låghastigh.       | 25        | 205**                                                 | 20     | 40     | 70     | 130    | 180    | 295    | 505         | 705    |  |  |
| Kväve                       | Standard          | 50        | 20                                                    | 40     | 80     | 135    | 240    | 335    | 550    | 945         | 1305   |  |  |
| (N <sub>2</sub> )           | Max               | 100       | 45                                                    | 80     | 160    | 270    | 485    | 670    | 1100   | 1885        | 2610   |  |  |
|                             | Höghastigh.       | 120       | 55                                                    | 100    | 195    | 325    | 590    | 815    | 1330   | 2280        | 3165   |  |  |
|                             | Låghastigh.       | 25        | 215**                                                 | 20     | 45     | 75     | 135    | 185    | 305    | 525         | 730    |  |  |
| Syre f                      | Standard          | 50        | 20                                                    | 40     | 80     | 140    | 250    | 345    | 570    | 980         | 1355   |  |  |
| (O <sub>2</sub> )           | Max               | 100       | 45                                                    | 85     | 165    | 280    | 505    | 695    | 1140   | 1955        | 2710   |  |  |
|                             | Höghastigh.       | 125       | 55                                                    | 105    | 205    | 340    | 610    | 845    | 1380   | 2365        | 3280   |  |  |
|                             | Låghastigh.       | 25        | 220**                                                 | 20     | 45     | 75     | 140    | 190    | 315    | 540         | 750    |  |  |
| Lustass(N <sub>2</sub> O)   | Standard          | 50        | 20                                                    | 40     | 85     | 140    | 260    | 355    | 585    | 1005        | 1395   |  |  |
| Lusigas(1120)               | Max               | 105       | 45                                                    | 85     | 170    | 285    | 520    | 715    | 1170   | 2010        | 2785   |  |  |
|                             | Höghastigh.       | 125       | 60                                                    | 105    | 210    | 345    | 630    | 865    | 1420   | 2435        | 3375   |  |  |
|                             | Låghastigh.       | 15        | 130**                                                 | 15     | 25     | 45     | 85     | 115    | 190    | 325         | 450    |  |  |
| Naturliga gas               | Standard          | 30        | 245**                                                 | 25     | 50     | 85     | 155    | 215    | 355    | 605         | 840    |  |  |
| (NG)                        | Max               | 60        | 25                                                    | 50     | 105    | 170    | 310    | 430    | 705    | 1210        | 1680   |  |  |
|                             | Höghastigh.       | 75        | 35                                                    | 65     | 125    | 210    | 380    | 520    | 855    | 1465        | 2035   |  |  |

Andra gaser på begäran

#### Observera:

Flödesmätaren motsvarar det aktuella tekniska läget och kan i princip användas i alla brandfarliga och icke brandfarliga gaser.

Om denna flödesmätare används för mätning av brandfarliga gaser (t.ex. naturgas och så vidare) vill vi uttryckligen påpeka att givaren inte har något DVGW-tillträde, men den kan användas för mätningar i naturgas. En DVGW-antagning är inte obligatorisk.

Området utanför rörledningen (givarens omgivande område) får inte vara ett explosivt område.

# 7 Dimension

# 7.1 Med mätsektion och gänga

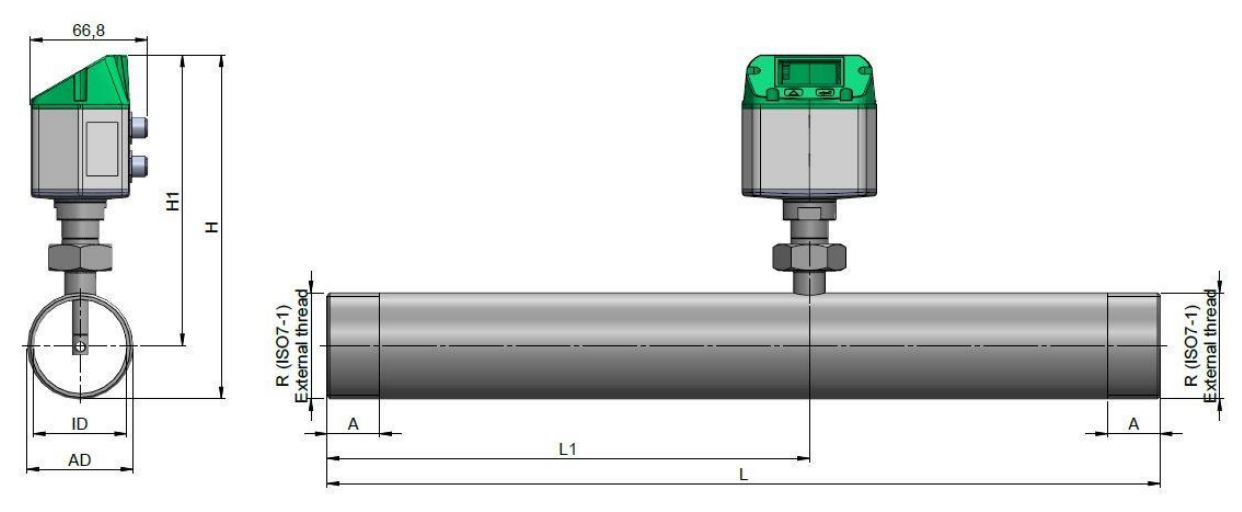

|               | Rörstorlek | AD / ID<br>(mm) | L<br>(mm) | L1<br>(mm) | H<br>(mm) | H1<br>(mm) | R        | A<br>(mm) |
|---------------|------------|-----------------|-----------|------------|-----------|------------|----------|-----------|
| VA 520 1/4"   | DN 8       | 13,7 / 8,5      | 194       | 137        | 176,6     | 166,3      | R 1/4"   | 15        |
| VA 520 3/8"   | DN 10      | 17,2 / 12,5     | 300       | 200        | 174,9     | 166,3      | R 3/8"   | 15        |
| VA 520 1/2"   | DN 15      | 21,3 / 16,1     | 300       | 210        | 177,0     | 166,3      | R 1/2"   | 20        |
| VA 520 3/4"   | DN 20      | 26,9 / 21,7     | 475       | 275        | 179,8     | 166,3      | R 3/4"   | 20        |
| VA 520 1"     | DN 25      | 33,7 / 27,3     | 475       | 275        | 183,2     | 166,3      | R 1"     | 25        |
| VA 520 1 1/4" | DN 32      | 42,4 / 36,0     | 475       | 275        | 187,5     | 166,3      | R 1 1/4" | 25        |
| VA 520 1 1/2" | DN 40      | 48,3 / 41,9     | 475       | 275        | 190,5     | 166,3      | R 1 1/2" | 25        |
| VA 520 2"     | DN 50      | 60,3 / 53,1     | 475       | 275        | 196,5     | 166,3      | R 2"     | 30        |

# 

|               |            |               |           |            |           |            | Flä          | ns DIN E     | N 1092-1      |
|---------------|------------|---------------|-----------|------------|-----------|------------|--------------|--------------|---------------|
|               | Rörstorlek | AD/ID<br>(mm) | L<br>(mm) | L1<br>(mm) | H<br>(mm) | H1<br>(mm) | Ø D<br>in mm | Ø K<br>in mm | nxØL<br>in mm |
| VA 520 1/2"   | DN 15      | 21,3 / 16,1   | 300       | 210        | 213,8     | 166,3      | 95           | 65           | 4 x 14        |
| VA 520 3/4"   | DN 20      | 26,9 / 21,7   | 475       | 275        | 218,8     | 166,3      | 105          | 75           | 4 x 14        |
| VA 520 1"     | DN 25      | 33,7 / 27,3   | 475       | 275        | 223,8     | 166,3      | 115          | 85           | 4 x 14        |
| VA 520 1 1/4" | DN 32      | 42,4 / 36,0   | 475       | 275        | 263,3     | 166,3      | 140          | 100          | 4 x 18        |
| VA 520 1 1/2" | DN 40      | 48,3 / 41,9   | 475       | 275        | 2 40,7    | 166,3      | 150          | 110          | 4 x 18        |
| VA 520 2"     | DN 50      | 60,3 / 53,1   | 475       | 275        | 248,2     | 166,3      | 165          | 125          | 4 x 18        |
| VA 520 2 1/2" | DN 65      | 76,1 / 68,9   | 475       | 275        | 268,2     | 175,7      | 185          | 145          | 8 x 18        |
| VA 520 3"     | DN 80      | 88,9 / 80,9   | 475       | 275        | 275,7     | 175,7      | 200          | 160          | 8 x 18        |

#### 7.2 Med mätsträckor och fläns (Material rostfritt stål 1.4404):

# 8 Elkablar

#### 8.1 Modbus RTU, 4... 20mA, puls eller MBus

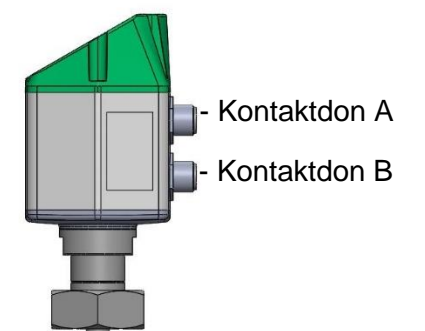

**Uppmärksamma:** Ej nödvändiga anslutningar NC får inte anslutas till spänning och/eller till skyddsjord. Klipp och isolera kablar.

|                                                                                                    | Pin 1 | Pin 2                    | Pin 3                  | Pin 4                    | Pin 5        |
|----------------------------------------------------------------------------------------------------|-------|--------------------------|------------------------|--------------------------|--------------|
| Kontaktdon A                                                                                                  | +VB   | RS 485 (A)<br>RS 485 (+) | -VB                    | RS 485 (B)<br>RS 485 (-) | l+<br>420 mA |
| Kontaktdon BNCGNDPulsutgång (standard)NCGND                                                                   |       | DIR                      | Puls<br>galv. isolerad | Puls<br>gavl. Isolerad   |              |
| Kontaktdon B<br>Alternativ MBus                                                                               | NC    | GND                      | DIR                    | MBus                     | MBus         |
| Färger pulskablar         brun           0553 0106 (5 m)         brun           0553.0107 (10 m)         brun |       | vit                      | blå                    | svart                    | grå          |

#### Förklaring:

| -VB                      | Negativ matningsspänning 0 V                                                 |  | Puls | Puls för konsumtion                |  |  |
|--------------------------|------------------------------------------------------------------------------|--|------|------------------------------------|--|--|
| +VB                      | Positiv matningsspänning 1836 VDC jämnas                                     |  | NC   | Får inte anslutas till en spänning |  |  |
| +                        | Aktuell signal 420 mA – vald uppmätt signal                                  |  |      | isolera kablar.                    |  |  |
| RS 485 (A)<br>RS 485 (B) | B5 (A) Modbus RTU A / Modbus RTU (+)<br>B5 (B) Modbus RTU B / Modbus RTU (-) |  | MBus | MBus (omvänd polaritet skyddad)    |  |  |

Om ingen

anslutningskabel/pulskabel beställs kommer givaren att levereras med en M12-kontakt. Användaren kan ansluta matnings- och signalkablarna enligt anvisningarna i anslutningsdiagrammet.

Anslutningskontakt A (M12 - A-kodning)

+ VB

Modbus (B)

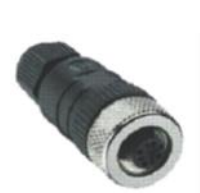

2

# M12 Kontaktdon Vy från baksidan (terminalsidan)

#### Kontaktplugg B (M12 - A-kodning)

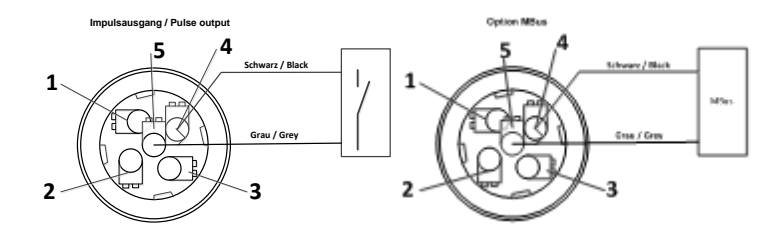

Anmärkning: Om givaren placeras i slutet av Modbus-systemet krävs en avslutning. Givarna har en intern omkopplingsbar avslutning, därför ska de 6 fästskruvarna från locket släppas och ställa in den interna DIP-omkopplaren på "På". Det måste säkerställas att anslutningspluggarna fortfarande är anslutna och att packningen är korrekt installerad, se även kapitel 4.1.

Alternativt kan ett 120R-motstånd installeras i kontakten mellan stift 2 och stift 4.

#### 8.2 Ethernet (valfri PoE)

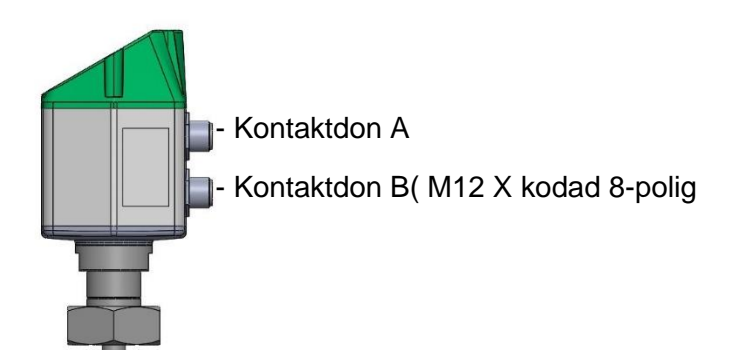

M12 x-kodade till RJ45

Anslutningskabel

Kontaktdon B M12 x-kodad 8-polig

DATALINJER: 1,2 och 3,4 PoE LINJER: 5,6 och 7,8

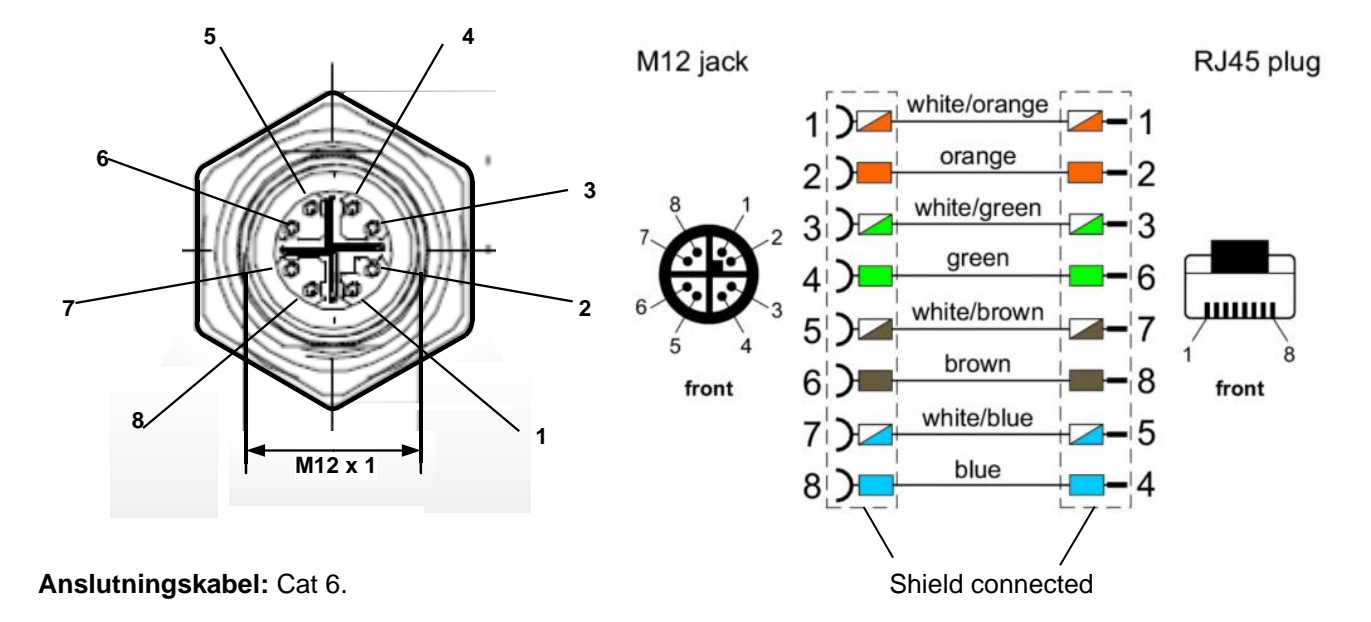

### Anmärkning:

VA520 Effekt Klassificering acc. IEEE 802.3af: Klass 2 (3,84W – 6,49W)

\*PoE: Ström över Ethernet

# 9 Driftsättning

Anmärkning: Endast för version med skärm

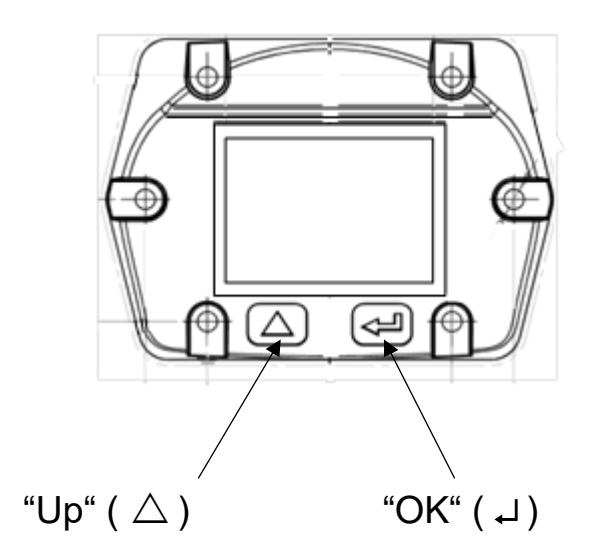

Driften av VA 520 görs av de två kapacitiva knapparna Up ( $\triangle$ ) och Enter ( $\downarrow$ )

#### 9.1 Initiering

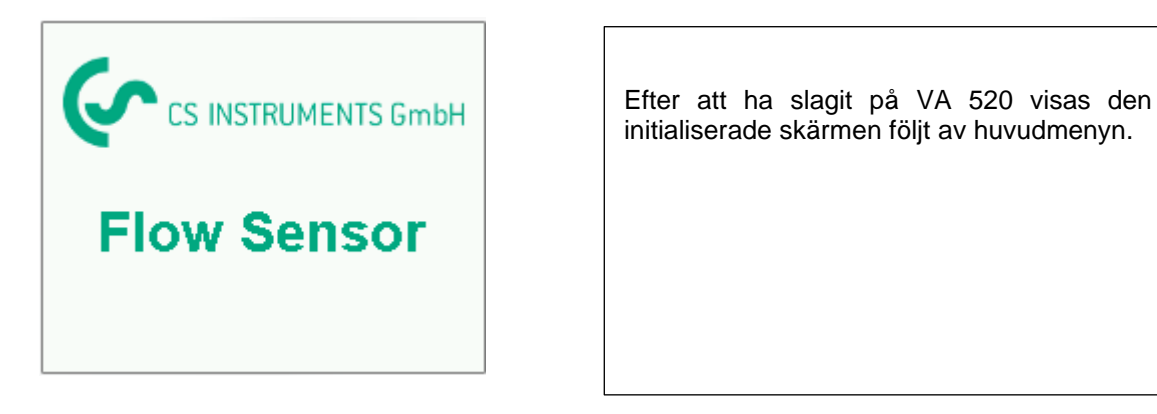

#### 1. Huvudmeny

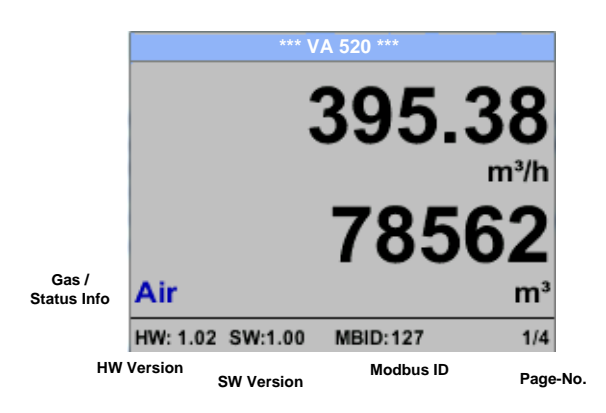

Växla till sidorna 2-5 eller tillbaka genom att trycka på knappen " $\triangle$ "

| *** VA           | 520 ***      | *** Average Min Max *** |      |         |  | *** Average   | ax *** |         |
|------------------|--------------|-------------------------|------|---------|--|---------------|--------|---------|
|                  |              | Flow: m <sup>3</sup> /h | AV   | Min Max |  | Velocity: m/s | AV     | Min Max |
|                  | 83.25        | 395.38                  |      | 0       |  | 83.25         |        | 0       |
|                  | m/s          | 391.23                  |      | 410,34  |  | 82.46         |        | 91,32   |
|                  | 2/ 1         | Total Counter:          | m³   |         |  | Temperature:  | °C     |         |
|                  | <b>Z4.</b> I | 78562                   |      |         |  | 24.1          |        | 21.3    |
| Air              | °C           | 391                     |      |         |  | 23.7          |        | 24.6    |
| HW: 1.02 SW:1.00 | MBID:127 2/4 | AV-Time: 1 min          | utes | 3/4     |  | AV-Time: 1 mi | nute   | 4/4     |

AV-tid (period för beräkning av medelvärde) kan ändras under Sensorinställning.-Avancerat- AV-tid

#### 9.2 Inställningar

Inställningsmenyn kan nås genom att trycka på knappen "**OK**". Tillgången till *settings menu* är lösenordsskyddad.

Info

**Back to Main** 

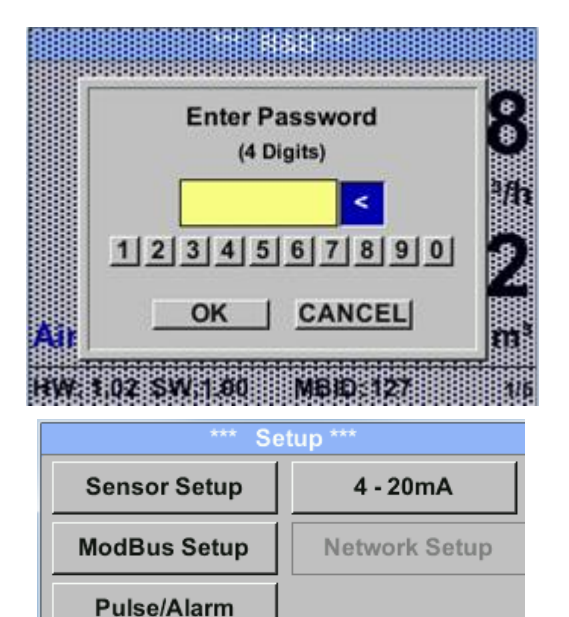

Fabriksinställningar för lösenord vid leverans: 0000 (4 gånger noll).

Vid behov kan lösenordet ändras på Setup–User setup-Password.

Val av ett menyalternativ eller för att ändra ett värde görs med knappen " $\Delta$ ", en sista flytt till det valda menyalternativet eller övertagandet av värdeändringen behöver bekräftelsen genom att trycka på knappen "*OK*"

#### 9.2.1 Givarinställning

#### Setup → Sensor Setup

**User Setup** 

Advanced

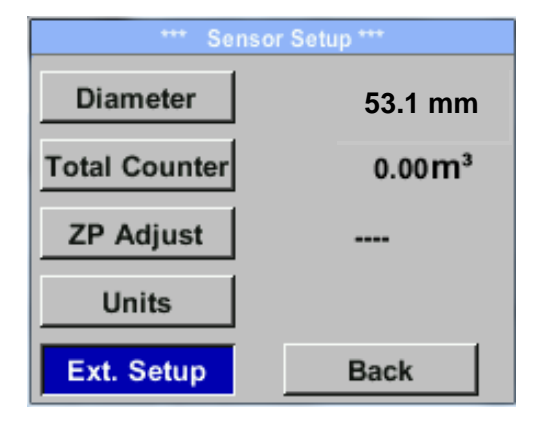

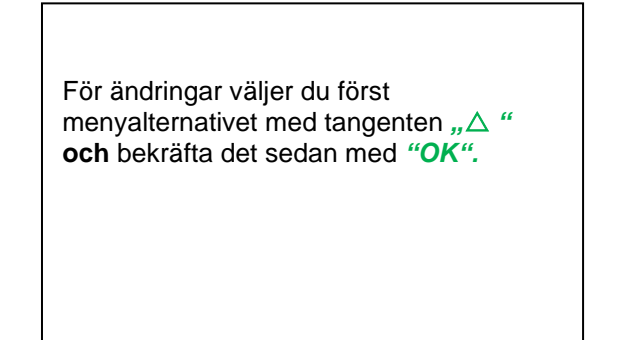

#### 9.2.1.1 Inmatning / ändra rörets diameter

För VA 520 ej justerbar (upphängd) ingår mätsektion med motsvarande rördiameter.

#### 9.2.1.2 Inmatning / ändra flödesmätaren

#### Setup $\rightarrow$ Sensor Setup $\rightarrow$ Total Counter $\rightarrow$ Unit button

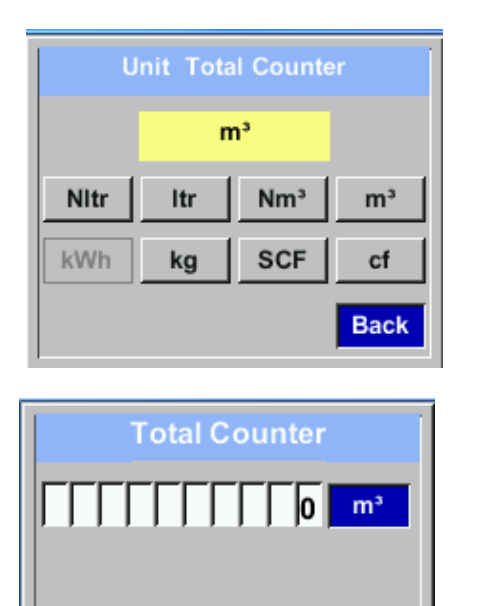

För att ändra, t.ex. enheten, välj först genom att trycka på knappen " $\Delta$  " knappen "*Unit*" och sedan knappen "*OK*". Välj med knappen " $\Delta$  " rätt enhet och bekräfta sedan valet genom att trycka 2x på "*OK*". Ange / ändra flödesmätaren via knappen " $\Delta$ ", Välj respektive position och aktivera positionen med "*OK*" knappen. Genom att trycka på " $\Delta$ " ökas positionsvärdet med 1. Avsluta med "*OK*" och aktivera nästa nummerposition . Bekräfta inmatningen genom att trycka på "*OK*".

#### Viktigt!

CLR

När räknaren når 100000000 m<sup>3</sup> återställs räknaren till noll.

back

#### 9.2.1.3 Definition av enheterna för flöde, hastighet, temperatur och tryck

#### Setup → Sensor Setup→ Units

| *** Units *** |      |  |  |  |  |
|---------------|------|--|--|--|--|
| Flow          | m³/h |  |  |  |  |
| Velocity      | m/s  |  |  |  |  |
| Temperature   | °C   |  |  |  |  |
| Pressure      | mbar |  |  |  |  |
|               | Back |  |  |  |  |
|               |      |  |  |  |  |

För att göra ändringar i enheten för respektive mätvärde, välj först genom att trycka på " $\Delta$ " fältet för "mätvärde" och aktivera "det med "*OK*".

Val av ny enhet med " $\Delta$ "

Om antalet enheter som kan väljas inte kan presenteras på en sida, går vädjan till nästa sida genom att trycka på "<<".

Bekräfta valet genom att trycka 2x på "OK".

Förfarandet för alla 4 mätvariabler är analogt.

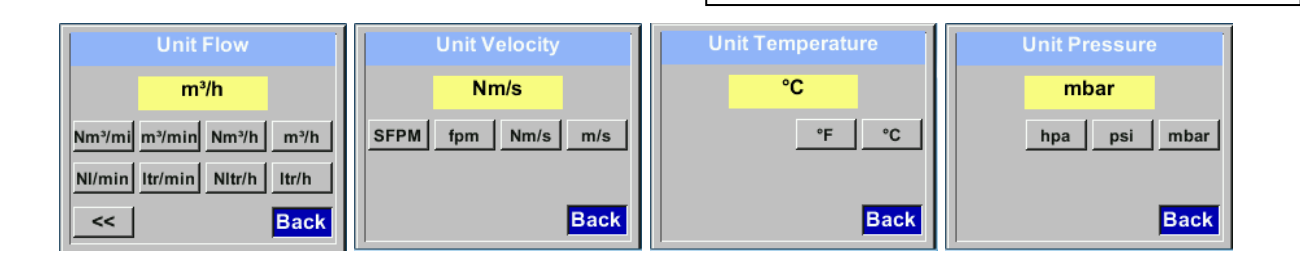

#### 9.2.1.4 Definition av referensvillkor

Här kan definieras de önskade uppmätta mediareferensförhållandena för tryck och temperatur och tider för filtret och medelvärdet.

- Fabriksförinställning för referenstemperatur och referenstryck är 20 °C, 1000 hPa Alla volymflödesvärden (m<sup>3</sup>/h) och förbrukningsvärden som anges i skärmen är relaterade till 20 °C och 1000 hPa (enligt ISO 1217 intagsvillkor)
- Alternativt kan 0 °C och 1013 hPa (=standardkubikmeter) också anges som en referens.
- Ange inte driftstrycket eller driftstemperaturen under referensförhållanden!

# \*\*\* Extended Setup \*\*\*Ref. Pres1000.00 mbarRef. Temp20.0 °CFiltertime200 msAV-Time1 minback

#### Setup $\rightarrow$ Sensor Setup $\rightarrow$ Advanced

Om du vill göra ändringar väljer du först en meny med knappen " $\Delta$ " och bekräfta valet genom att trycka på "**OK**".

#### Setup → Sensor Setup → Advanced → Ref.Pref

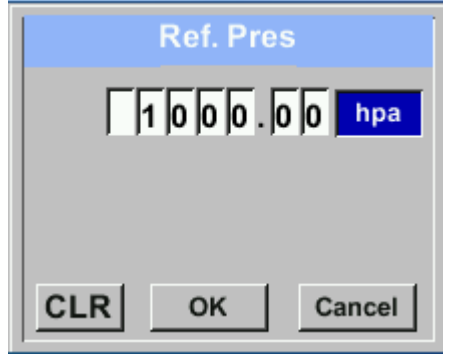

#### Setup $\rightarrow$ Sensor Setup $\rightarrow$ Advanced $\rightarrow$ Ref.Temp

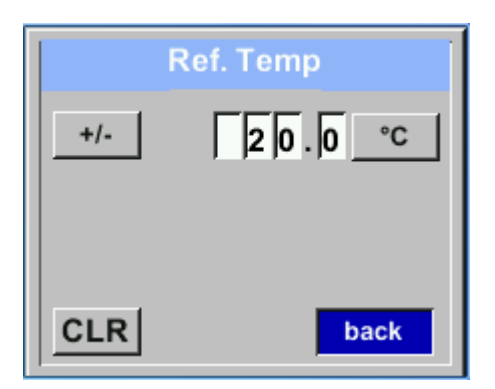

För att ändra, t.ex. enheten, välj först genom att trycka på knappen " $\triangle$  "fältet "Units" och sedan knappen "**OK**".

Välj med knappen " $\Delta$  "rätt enhet och bekräfta sedan valet genom att trycka 2x på "*OK*".

Inmatning / ändring av värdet genom att välja respektive position med knappen " $\Delta$ "och ange genom att trycka på knappen "**OK**".

Genom att trycka på " $\Delta$ " ökas positionsvärdet med 1. Slutför med "**OK**" och aktivera nästa nummerposition.

Förfarandet för att ändra referenstemperaturen är detsamma.

#### Setup $\rightarrow$ Sensor Setup $\rightarrow$ Advanced $\rightarrow$ Filtertime

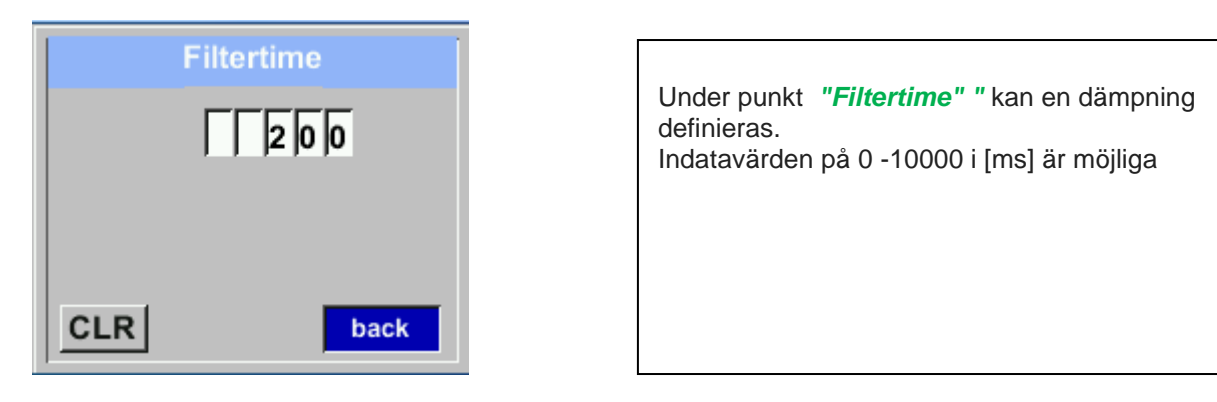

#### Setup $\rightarrow$ Sensor Setup $\rightarrow$ Advanced $\rightarrow$ AV-Time

|                                         | AV-Tim | e      |  |  |  |
|-----------------------------------------|--------|--------|--|--|--|
|                                         |        | 1      |  |  |  |
| ,,,,,,,,,,,,,,,,,,,,,,,,,,,,,,,,,,,,,,, |        |        |  |  |  |
|                                         |        |        |  |  |  |
| CLR                                     | ОК     | Cancel |  |  |  |

Tidsperioden för medelvärde kan anges här.

Ingångsvärden på -1440 1 [minuter] är möjliga.

För medelvärden se skärm 3 + 4

#### 9.2.1.5 Inställning av nollpunkt - och lågflödesavstängning

#### Setup $\rightarrow$ Sensor Setup $\rightarrow$ ZP Adjust

| *** Zero Point Setup *** |      |      |  |  |  |  |
|--------------------------|------|------|--|--|--|--|
| Flow                     | 1,03 | m³/h |  |  |  |  |
| ZeroPnt                  |      | m³/h |  |  |  |  |
| CutOff                   |      | m³/h |  |  |  |  |
| Reset                    |      |      |  |  |  |  |
| back                     |      |      |  |  |  |  |

Om du vill göra ändringar väljer du först en meny med knappen " $\Delta$ " och bekräfta valet genom att trycka på "**OK**".

#### Setup $\rightarrow$ Sensor Setup $\rightarrow$ ZP Adjust $\rightarrow$ ZeroPnt

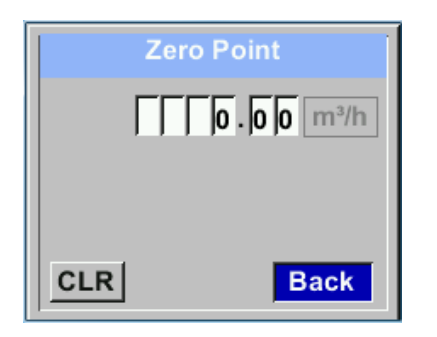

När den installerade givaren utan flöde, redan visar ett flödesvärde på > 0 m<sup>3</sup>/h kan normalpunktens nollpunkt återställas.

För en inmatning / ändring av värdet väljer du med knappen " $\Delta$ " respektive nummerposition och aktivera den med"**OK**".

Genom att trycka på " $\Delta$ " ökas positionsvärdet med 1. Bekräfta inmatningen med"*OK*" och aktivera nästa nummerposition.

Lämna meny med knappen "Back"

#### Setup $\rightarrow$ Sensor Setup $\rightarrow$ ZP Adjust $\rightarrow$ CutOff

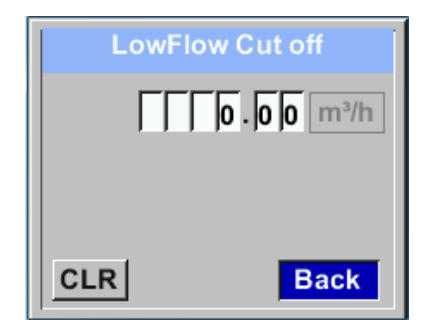

När lågflödesavstängningen är aktiverad visas flödet under det definierade värdet "LowFlow Cut off" som 0 m<sup>3</sup>/h och läggs inte till flödesmätaren.

För en inmatning / ändring av värdet väljer du med knappen,  $\Delta$  "respektive nummerposition och aktivera den med, **OK**".

Genom att trycka på " $\Delta$ " ökas positionsvärdet med 1. Bekräfta inmatningen med"*OK*" och aktivera nästa nummerposition.

Lämna meny med knappen "Back"

#### Setup $\rightarrow$ Sensor Setup $\rightarrow$ ZP Adjust $t \rightarrow$ Reset

| *** Zero Point Setup ***    |  |      |  |  |  |  |  |
|-----------------------------|--|------|--|--|--|--|--|
| Flow 1,03 m <sup>3</sup> /h |  |      |  |  |  |  |  |
| ZeroPnt                     |  | m³/h |  |  |  |  |  |
| CutOff                      |  | m³/h |  |  |  |  |  |
| Reset                       |  |      |  |  |  |  |  |
| back                        |  |      |  |  |  |  |  |

Genom val av **"Reset"** återställs alla inställningar för **"ZeroPnt"** och. **"CutOff**"

Menyalternativ som ska väljas med knappen " $\Delta$ " och bekräfta återställningen med "**OK**".

Lämna meny med knapp "Back"

#### 9.2.2 Modbusinställningar

#### 9.2.2.1 Modbus RTU Installation

Flödesmätaren VA 520 levereras med ett Modbus RTU-gränssnitt. Innan givaren tas i drift är kommunikationsparametrarna

• Modbus ID, Baudrate, Parity och Stoppbit

måste ställas in för att säkerställa kommunikationen med Modbus master.

#### Settings → Modbus Setup

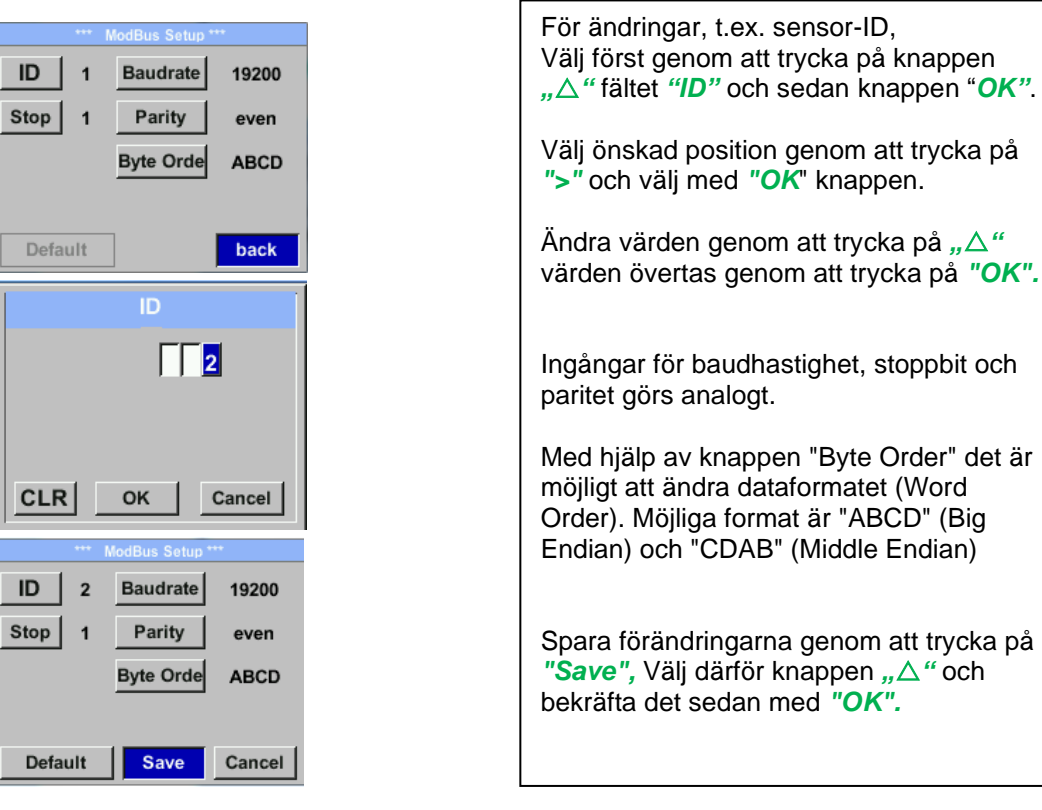

Standardvärden utav fabriken: Modbus ID: 1

| 19200 |
|-------|
| 1     |
| even  |
| ABCD  |
|       |

Anmärkning: Om givaren placeras i slutet av Modbus-systemet krävs en avslutning. Givarna har en intern omkopplingsbar avslutning, därför ska de 6 fästskruvarna från locket släppas och ställa in den interna DIP-omkopplaren på "On".

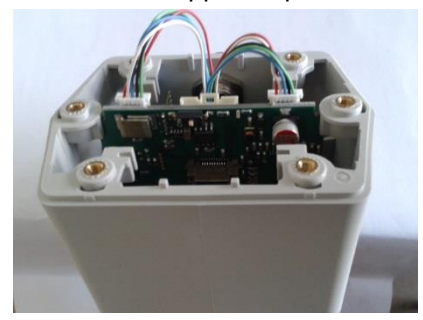

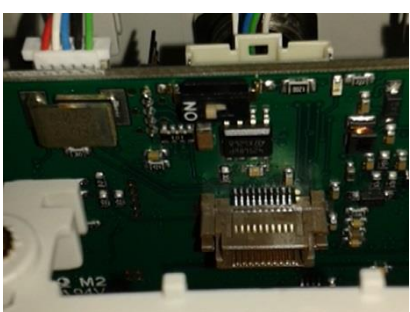

Alternativt kan ett 120R-motstånd installeras i kontakten mellan stift 2 och stift 4.

Det måste säkerställas att anslutningspluggarna fortfarande är anslutna och att packningen är korrekt installerad, se även kapitel 4.5.

#### 9.2.2.2 Modbus TCP (Valfri)

Flödesmätaren VA 520 levereras som tillval med ett Modbus TCP-gränssnitt (HW-gränssnitt: M12 x 1 X-kodad kontakt).

Enheten stöder med detta alternativ Modbus TCP-protokollet för kommunikation med SCADAsystem. TCP-porten är inställd på 502 som standard. Porten kan ändras vid givaren eller med hjälp av PC Service Software

Modbus-enhetsadress (enhetsidentifierare) kan ställas in i intervallet 1-255. Specifikation och beskrivning av Modbus-protokollet kan gratis laddas ner på: <u>www.modbus.org</u>.

Modbus-kommandon som stöds (funktioner):

| Command      | Kod | Beskrivning                |
|--------------|-----|----------------------------|
| Funktionskod | 3   | (Läs anläggningsregistret) |
| Funktionskod | 16  | (Skriv flera register)     |

För mer information, se VA 5xx Modbus RTU\_TCP Installation V1.04

#### Settings → Network Setup

| *** Network Setup *** |                 |  |  |  |  |
|-----------------------|-----------------|--|--|--|--|
| IP Address            | 192.168.172.010 |  |  |  |  |
| МВ ТСР                |                 |  |  |  |  |
|                       | -               |  |  |  |  |
|                       |                 |  |  |  |  |
|                       | back            |  |  |  |  |
|                       |                 |  |  |  |  |

#### 9.2.2.2.1 Inställning av nätverk DHCP

Settings  $\rightarrow$  Network Setup Settings  $\rightarrow$  IP Address

| *** IP Address Setup *** |                 |  |  |  |  |  |
|--------------------------|-----------------|--|--|--|--|--|
| DHCP                     | <b>~</b>        |  |  |  |  |  |
| IP Address               | 192.168.172.010 |  |  |  |  |  |
| Subnet                   | 255.255.255.000 |  |  |  |  |  |
| Gateway                  | 192.168.172.001 |  |  |  |  |  |
| Advanced                 | Save Cancel     |  |  |  |  |  |

Här kan du ställa in och skapa en anslutning, med eller utan *DHCP*, till en dator.

#### Anmärkning:

Med aktiverad DHCP kan den automatiska integrationen av givaren i ett befintligt nätverk vara möjlig utan manuell konfiguration.

Lagring av inställningar genom att trycka på "Save"

#### 9.2.2.2.2 Nätverksinställningar statisk IP

Settings  $\rightarrow$  Network Setup Settings  $\rightarrow$  IP Address  $\rightarrow$  IP Address Settings  $\rightarrow$  Network Setup Settings  $\rightarrow$  IP Address  $\rightarrow$  Sub Net Settings  $\rightarrow$  Network Setup Settings  $\rightarrow$  IP Address  $\rightarrow$  Gateway

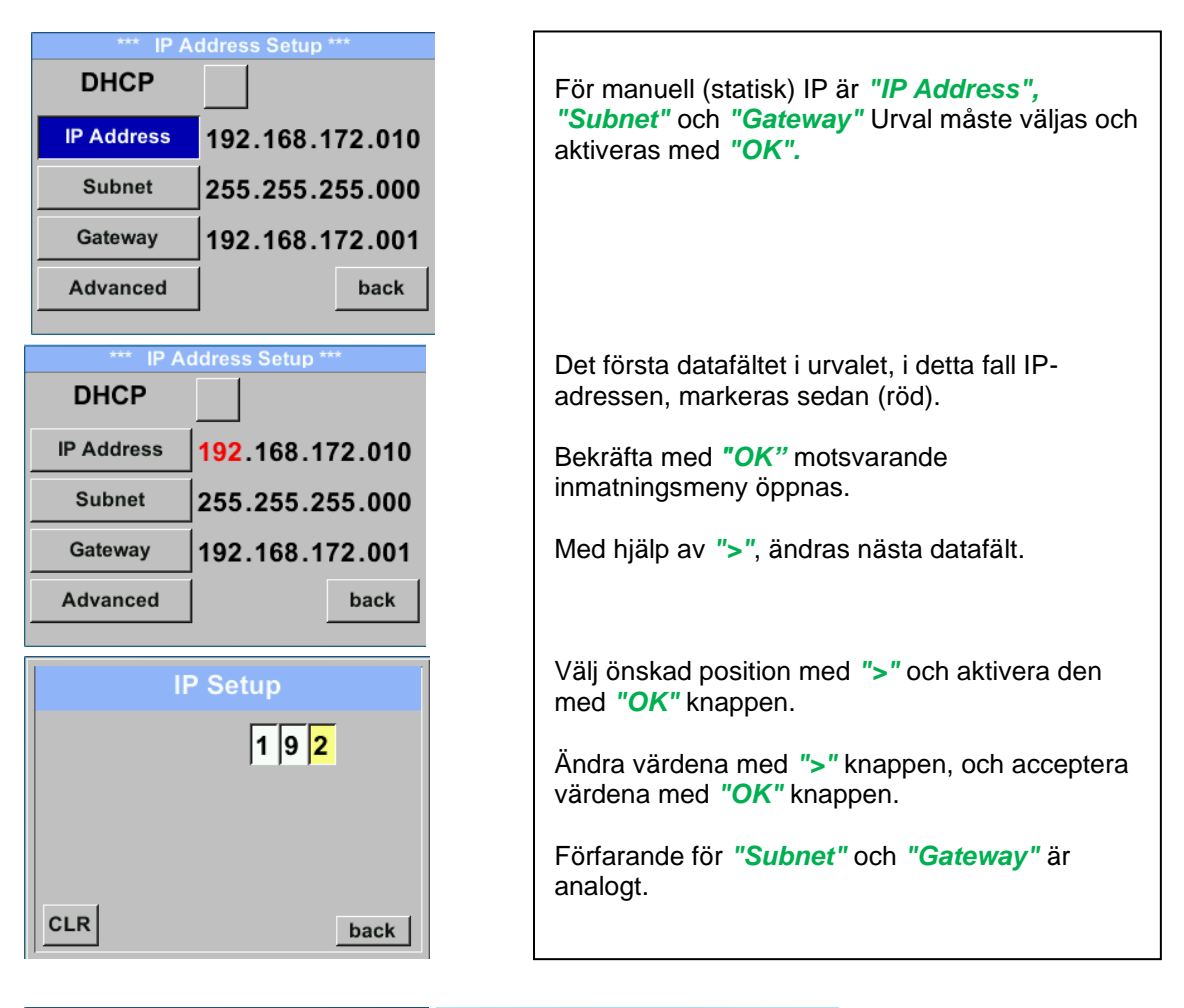

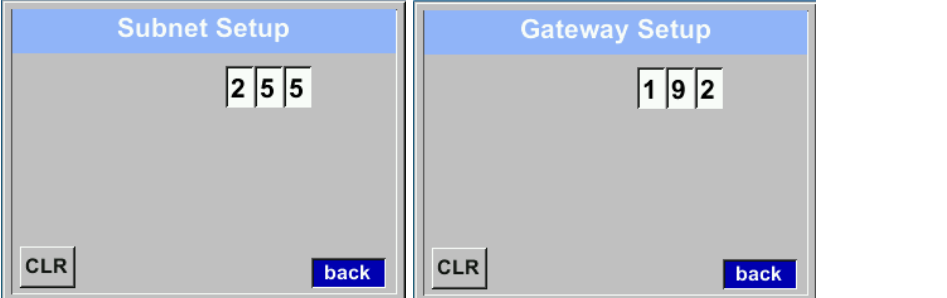

| *** IP Address Setup *** |                 |  |  |  |  |
|--------------------------|-----------------|--|--|--|--|
| DHCP                     |                 |  |  |  |  |
| IP Address               | 192.168.172.011 |  |  |  |  |
| Subnet                   | 255.255.255.000 |  |  |  |  |
| Gateway                  | 192.168.172.001 |  |  |  |  |
| Advanced                 | Save Cancel     |  |  |  |  |

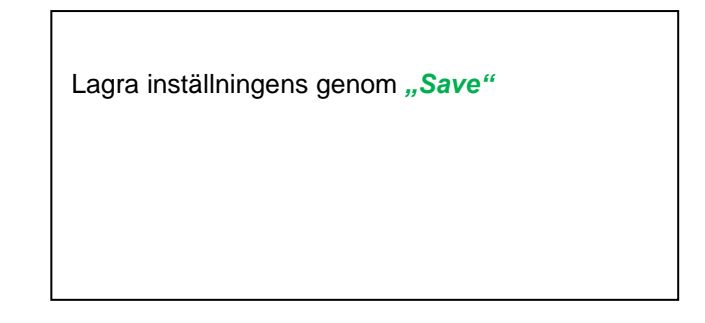

#### 1. Modbus TCP Inställningar

#### Settings → Network Setup Settings → IP Address → MB TCP

| *** MB TCP *** |      |  |  |  |  |
|----------------|------|--|--|--|--|
| ID             | 5    |  |  |  |  |
| Port           | 502  |  |  |  |  |
| Byte Order     | ABCD |  |  |  |  |
| Set to Default | back |  |  |  |  |

#### Settings $\rightarrow$ Network Setup Settings $\rightarrow$ IP Address $\rightarrow$ ID Settings $\rightarrow$ Network Setup Settings $\rightarrow$ IP Address $\rightarrow$ Port

|     | Modbus TCP UI   |
|-----|-----------------|
|     | 5               |
|     |                 |
|     |                 |
| CLR |                 |
|     | back            |
|     |                 |
|     | Modbus TCP Port |
|     | Modbus TCP Port |
|     | Modbus TCP Port |
|     | Modbus TCP Port |
|     | Modbus TCP Port |

För ändringar, t.ex. givare-ID, Välj först genom att trycka på knappen ">" fältet "ID" och sedan knappen "OK". Välj önskad position genom att trycka på ">" och välj sedan med "OK" knappen. Ändra värden genom att trycka på ">" värden godkänns genom att trycka på "OK". Ingång för porten görs analogt. Med hjälp av knappen "Byte Format" är det möjligt att ändra dataformatet (Word Order). Möjliga format är "ABCD" (Big Endian) och "CDAB" (Middle Endian) Spara förändringar genom att trycka på "Save", Välj därför den med knappen ">" och bekräfta det sedan med "OK". Återställ till standardinställningarna genom att aktivera "Set to Default"-

| Modbus<br>Register | Register<br>Adress | Antal<br>byte | Datatyp | Beskrivning      | Standard<br>inställning | Läs<br>Skriv | Enhet /Kommentar                                                       |
|--------------------|--------------------|---------------|---------|------------------|-------------------------|--------------|------------------------------------------------------------------------|
| 2001               | 2000               | 2             | UInt16  | Modbus ID        | 1                       | L/S          | Modbus ID 1247                                                         |
| 2002               | 2001               | 2             | UInt16  | Baud rate        | 4                       | L/S          | 0 = 1200<br>1 = 2400<br>2 = 4800<br>3 = 9600<br>4 = 19200<br>5 = 38400 |
| 2003               | 2002               | 2             | UInt16  | Paritet          | 1                       | L/S          | 0 = none<br>1 = even<br>2 = odd                                        |
| 2004               | 2003               | 2             | UInt16  | Antal stoppbitar |                         | L/S          | 0 = 1 Stoppbit<br>1 = 2 Stoppbit                                       |
| 2005               | 2004               | 2             | UInt16  | Ordföljd         | 0xABCD                  | L/S          | 0xABCD = Big Endian<br>0xCDAB = Middle Endian                          |

9.2.2.3 Modbus Inställningar (2001...2005)

9.2.2.4 Values Register (1001 ... 1500)

| Modbus<br>Register | Register<br>Adress | Antal<br>byte | Datatyp | Beskrivning      | Sta<br>nda<br>rd | Läs<br>Skriv | Unit /Comment |
|--------------------|--------------------|---------------|---------|------------------|------------------|--------------|---------------|
| 1101               | 1100               | 4             | Float   | Flöde i m³/h     |                  | L            |               |
| 1109               | 1108               | 4             | Float   | Flöde i Nm³/h    |                  | L            |               |
| 1117               | 1116               | 4             | Float   | Flöde i m³/min   |                  | L            |               |
| 1125               | 1124               | 4             | Float   | Flöde i Nm³/min  |                  | L            |               |
| 1133               | 1132               | 4             | Float   | Flöde i ltr/h    |                  | L            |               |
| 1141               | 1140               | 4             | Float   | Flöde i Nltr/h   |                  | L            |               |
| 1149               | 1148               | 4             | Float   | Flöde i ltr/min  |                  | L            |               |
| 1157               | 1156               | 4             | Float   | Flöde i Nltr/min |                  | L            |               |
| 1165               | 1164               | 4             | Float   | Flöde i ltr/s    |                  | L            |               |
| 1173               | 1172               | 4             | Float   | Flöde i Nltr/s   |                  | L            |               |
| 1181               | 1180               | 4             | Float   | Flöde i cfm      |                  | L            |               |
| 1189               | 1188               | 4             | Float   | Flöde i Ncfm     |                  | L            |               |
| 1197               | 1196               | 4             | Float   | Flöde i kg/h     |                  | L            |               |
| 1205               | 1204               | 4             | Float   | Flöde i kg/min   |                  | L            |               |
| 1213               | 1212               | 4             | Float   | Flöde i kg/s     |                  | L            |               |
| 1221               | 1220               | 4             | Float   | Flöde i kW       |                  | L            |               |

| Modbus<br>Register | Register<br>Adress | Antal<br>byte | Datatyp | Beskrivning                                  | Standard | Läs<br>Skriv | Enhet /Kommentar |
|--------------------|--------------------|---------------|---------|----------------------------------------------|----------|--------------|------------------|
| 1269               | 1268               | 4             | UInt32  | Förbrukning m <sup>3</sup> före kommatecken  | x        | L            |                  |
| 1275               | 1274               | 4             | UInt32  | Förbrukning Nm <sup>3</sup> före kommatecken | x        | L            |                  |
| 1281               | 1280               | 4             | UInt32  | Förbrukning ltr före<br>kommatecken          | x        | L            |                  |
| 1287               | 1286               | 4             | UInt32  | Förbrukning Nltr före kommatecken            | x        | L            |                  |
| 1293               | 1292               | 4             | UInt32  | Förbrukning cf före<br>kommatecken           | x        | L            |                  |
| 1299               | 1298               | 4             | UInt32  | Förbrukning Ncf före kommatecken             | x        | L            |                  |
| 1305               | 1304               | 4             | UInt32  | Förbrukning kg före kommatecken              | x        | L            |                  |
| 1311               | 1310               | 4             | UInt32  | Förbrukning kWh före kommatecken             | x        | L            |                  |
| 1347               | 1346               | 4             | Float   | Hastighet m/s                                |          |              |                  |
| 1355               | 1354               | 4             | Float   | Hastighet Nm/s                               |          |              |                  |
| 1363               | 1362               | 4             | Float   | Hastighet Ft/min                             |          |              |                  |
| 1371               | 1370               | 4             | Float   | Hastighet NFt/min                            |          |              |                  |
| 1419               | 1418               | 4             | Float   | GasTemp °C                                   |          |              |                  |
| 1427               | 1426               | 4             | Float   | GasTemp °F                                   |          |              |                  |

#### Anmärkning:

- För DS400 / DS 500 / Handhållna enheter Modbus Datatyp för givare "Datatyp R4-32" matchar med "Data Type Float"
- För fler ytterligare Modbus-värden, se VA5xx\_Modbus\_RTU\_Slave\_Installation\_1.09\_EN.doc

#### 9.2.3 Puls /Alarm Setup → Sensor Setup → Pulse/ Alarm

| Relay Mode: | Alarm     |
|-------------|-----------|
| Unit        | °C        |
| Value       | 20.0      |
| Hyst.       | 5.0       |
| Hi-Lim.     | OK Cancel |

| Relay Mode: | Alarm     |  |
|-------------|-----------|--|
| Unit:       | °C        |  |
| Value       | 20.0      |  |
| Hyst.       | 5.0       |  |
| Hi-Lim.     | OK Cancel |  |

| *** Pu            | ilse / Alarm *** |
|-------------------|------------------|
| Relay Mode:       | Pulse            |
| Unit:             | m³               |
| Value             | 0.1              |
| Polarity          | pos.             |
| Pls per second at |                  |
| max Speed: 0      | Back             |

Den galvaniskt isolerade utgången kan definieras som puls- eller larmutgång. Val av fält *"Relay Mode*" med knappen,,∆" och ändra modus genom att trycka på knappen,,*OK*".

För larmutgång kan följande enheter väljas: kg/min, cfm, ltr/s, m³/h, m/s, °F, °C and kg/s. **"Value"** definierar larmvärdet, **"Hyst."** definierar önskad hysteres och med **"Hi-Lim"** eller. **"Lo-Lim"** Larminställningarna när larmet är aktiverat Hi-Lim: Värde över gräns

Lo-Lim: Värde under gräns

För pulsutgången kan följande enheter väljas: kg, cf, ltr and m<sup>3</sup>. Pulsvärdesdefinitionen som ska göras i menyn "*Value"*. Lägsta värdet är beroende av maxflöde av givaren och maxfrekvensen för pulsutgång på 50Hz.

Med "*Polarity*" kan växlingstillståndet definieras. Pos. =  $0 \rightarrow 1$  neg.  $1 \rightarrow 0$ 

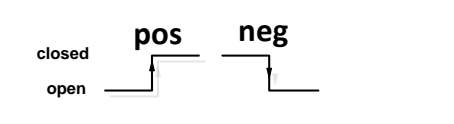

#### 9.2.3.1 Puls utgång

Den maximala frekvensen för pulsutgång är 50 pulser per sekund (50Hz). Pulsutgången fördröjs med 1 sekund.

| Pulsvärde                | [m³ /h] | [m³ /min] | [l/min] |
|--------------------------|---------|-----------|---------|
| 0.1 ltr / Puls           | 18      | 0,3       | 300     |
| 1ltr / Puls              | 180     | 3         | 3000    |
| 0.1m <sup>3</sup> / Puls | 18000   | 300       | 300000  |
| 1 m <sup>3</sup> / Puls  | 180000  | 3000      | 3000000 |

Tabell 1 Maximalt flöde för pulsutgång

Det är inte tillåtet att ange pulsvärden som inte tillåter en presentation till fullskalevärdet. Poster ignoreras och felmeddelande visas.

#### 9.2.4 Användarinstallation

9.2.4.1 Lösenord

Settings → UserSetup → Password

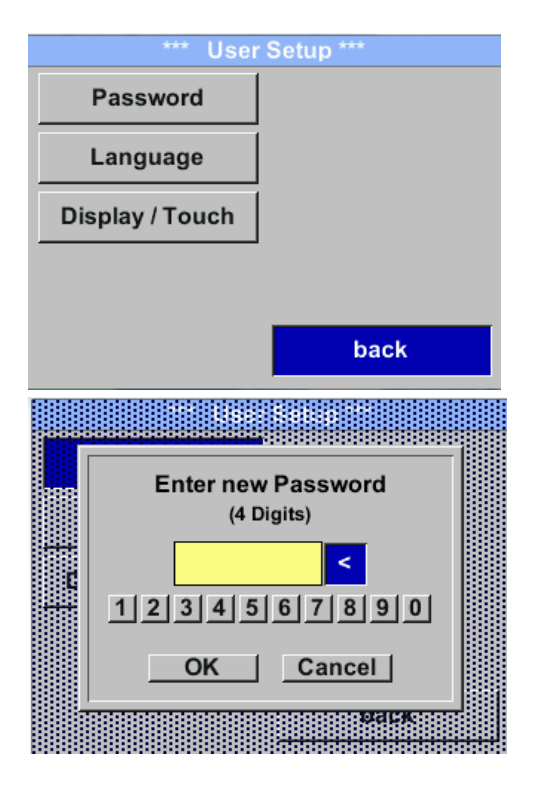

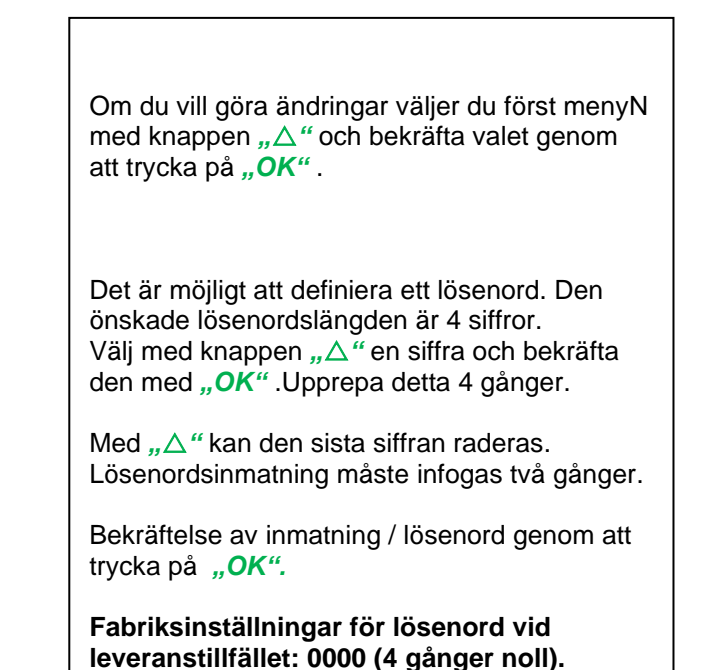

9.2.4.2 Språk

Settings → UserSetup → Language

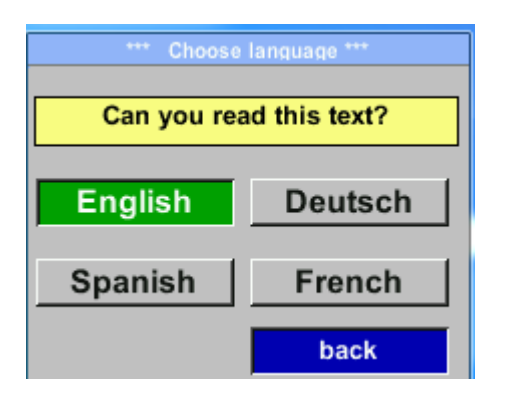

För närvarande har 4 språk implementerats och kan väljas med knapp " $\Delta$ "

Bekräfta språkbyte genom knapppen *"OK*". Lämna menyn med knappen *"back".* 

#### 9.2.4.3 Tryckskärm Settings → UserSetup → Display / Touch

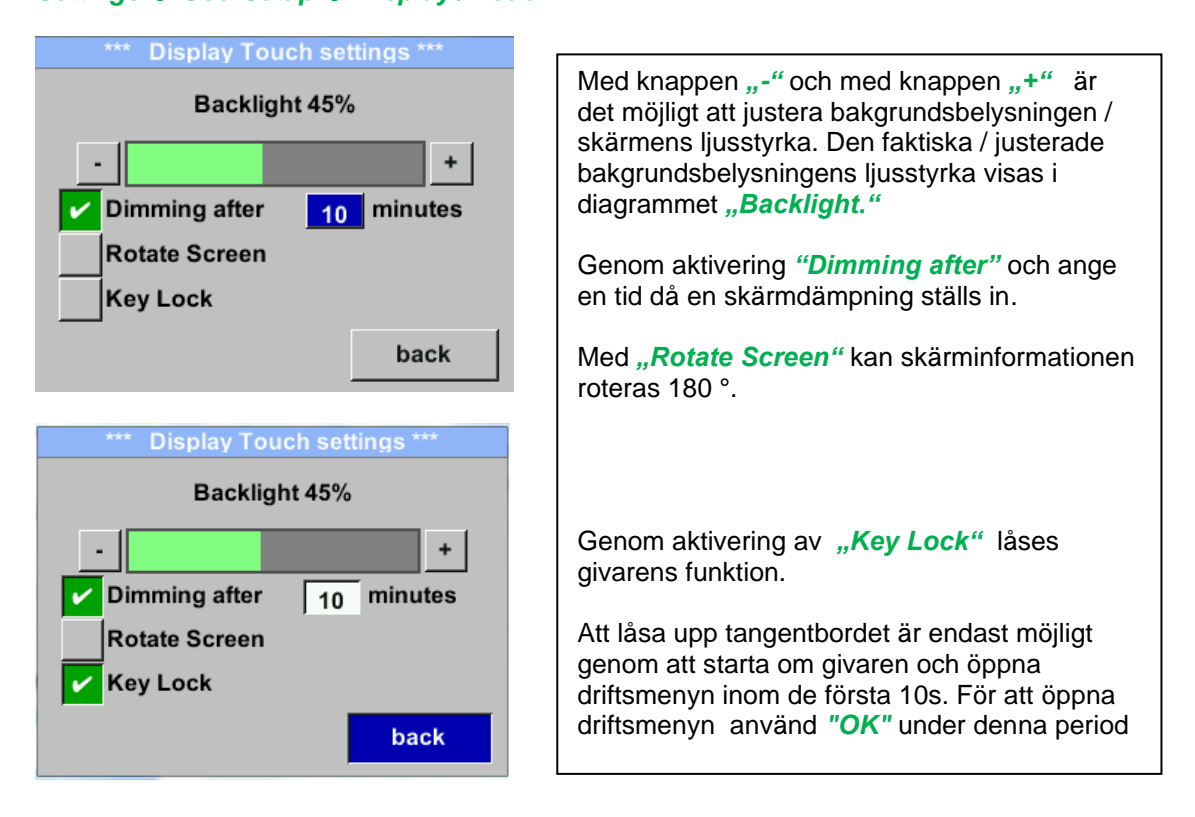

#### 9.2.5 Avancerad Settings→ Advanced

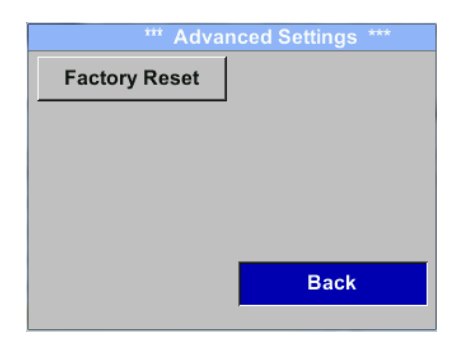

Genom att trycka på *"Factory Reset"* blir den inställd på fabriksinställningarna.

#### 9.2.6 4 -20mA Settings → 4-20mA

| *** 4 - 20mA Settings *** |        |  |
|---------------------------|--------|--|
| Channel 1                 | Flow   |  |
| Channel 2                 | unused |  |
| Error Current             | 22mA   |  |
|                           | Back   |  |

Om du vill göra ändringar väljer du först en meny med knappen " $\Delta$ " och bekräfta valet genom att trycka på "**OK**".

#### Settings → 4-20mA → Channel 1

| *** 4 - 20mA Channel 1 *** |                 |  |
|----------------------------|-----------------|--|
| Flow                       | Unit            |  |
| AutoRange                  | on              |  |
| Scale 4mA                  | 0.000 m³/h      |  |
| Scale 20mA                 | 1098.9 m³/h     |  |
|                            | back            |  |
| End Rang 169,8             | m/s 1098.9 m³/h |  |

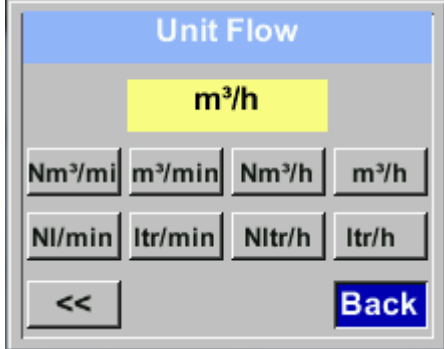

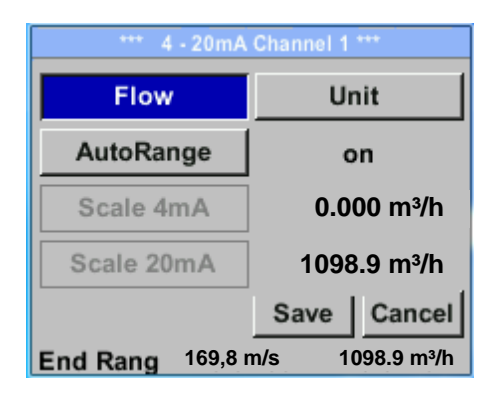

4-20 mA Analogue-utgången från givaren VA 520 kan justeras individuellt. Det är möjligt att tilldela följande värden "Temperature", "Velocity" och "Flow" till kanalen CH 1. Om du vill göra ändringar väljer du först värdeobjektet med knappen " $\Delta$ " .och bekräfta Flytta mellan de olika mätvärdena eller för att inaktivera 4-20mA med inställningen till "unused" genom att trycka på"OK". Till det valda mätvärdet måste en motsvarande / lämplig enhet definieras. Välj *"Unit"* med *"* $\Delta$ *"* och open meny med **"OK"**. Välj önskad enhet med " $\Delta$ " och ta över genom att trycka på,,**OK**". Här t.ex. för mätvärdet Flöde är proceduren för de andra mätvärdena analog. För att spara ändringarna genom att trycka på knappen "Save" Du ignorerar ändringarna genom att trycka på knappen "Cancel". Lämna menyn med "Back".

#### Settings $\rightarrow$ 4-20mA $\rightarrow$ Channel 1 $\rightarrow$ AutoRange

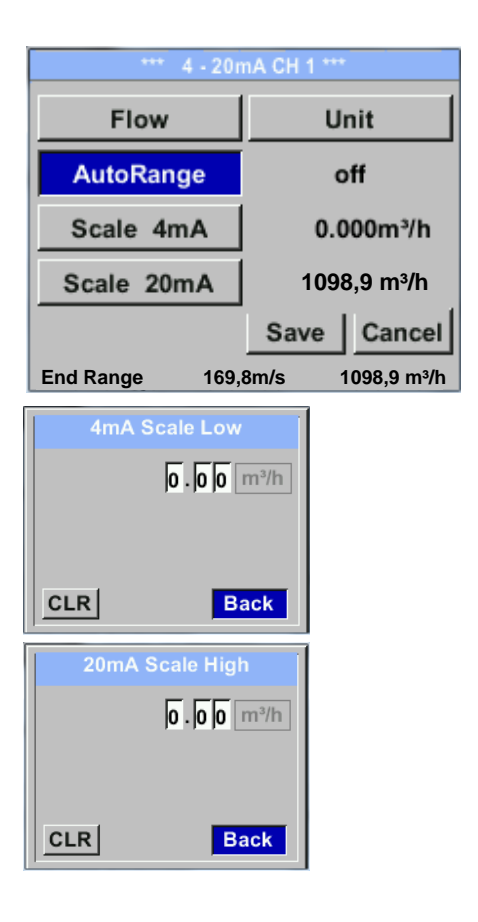

#### Settings → 4-20mA → Error Current

| *** 4 - 20mA Settings *** |        |  |
|---------------------------|--------|--|
| Channel 1                 | Flow   |  |
| Channel 2                 | unused |  |
| Error Current             | 22mA   |  |
|                           | Back   |  |

Justering av 4-20mA-kanalen kan göras automatiskt "Auto Range = on" eller manuell "AutoRange = off".

Med knappen  $,\Delta$ " välj menyalternativet "AutoRange" välj med ,OK" önskad inställningsmetod. (Automatiskt eller manuellt)

Vid *AutoRange* = off med *"Scale 4mA"* och *"Scale 20mA"* inställningsområdena måste definieras.

Välj med knappen " $\Delta$ " objektet "Scale 4mA" eller "Scale 20mA" och bekräfta med "*OK*".

Indata av inställningsvärdena kommer att vara analoga enligt beskrivningen tidigare för värdeinställningar.

Användande "CLR" rensar upp de fullständiga inställningarna på en gång.

För *"Auto on"*, beräknas justeringen baserat på innerrörets diameter, max mätområde och inställningar för referensförhållanden.

Spara med "Save" och lämna menyn med "Back".

Detta bestämmer utgången i händelse av ett fel vid den analoga utgången.

- 2 mA Sensorfel / Systemfel
- 22 mA Sensorfel / Systemfel
  - Ingen Utgång enligt Namur (3.8mA 20.5 mA) < 4mA to 3.8 mA Mätområde under räckvidd >20mA to 20.5 mA Mätområde som överstiger

Om du vill göra ändringar väljer du först ett menyalternativ"Current Error" med knappen,,∆" och välj sedan önskat läge genom att trycka på **"OK**"

Spara ändringarna genom att trycka på knappen "Save" Ignorerar ändringarna genom att trycka på knappen "Cancel".

Lämna menyn med "Back".

#### 9.2.7 VA 520 Information

#### Settings → Info

| *** Info ***                                                                                                    |  |  |  |  |
|----------------------------------------------------------------------------------------------------|--|--|--|--|
| Production Datas<br>Serial No.:1234567890<br>Cal. Date: 10.01.2013                                                                |  |  |  |  |
| Sensor Datas<br>Sensor Type: IST 1.8<br>Max Speed: 92,7 m/s 600m³/h<br>Max Temp: 100.0 °C                                         |  |  |  |  |
| Live Datas           Run Time:         2d 21h 23m 12s           Vin: 23,8V         Temp: 35,8                                     |  |  |  |  |
| Options Back                                                                                                    |  |  |  |  |
| *** Calibration Details ***                                                                                                    |  |  |  |  |
| Calibration Conditions                                                                                                    |  |  |  |  |
|                                                                                                    |  |  |  |  |
| Ref. Pressure: 1000.00mbar                                                                                                    |  |  |  |  |
| Ref. Pressure:1000.00 mbarRef. Temperature:20 °C                                                                                  |  |  |  |  |
| Ref. Pressure:1000.00mbarRef. Temperature:20 °CCal. Diameter:53,1 mm                                                              |  |  |  |  |
| Ref. Pressure:1000.00mbarRef. Temperature:20 °CCal. Diameter:53,1 mmCal. Pressure:6000.00mbar                                     |  |  |  |  |
| Ref. Pressure:1000.00mbarRef. Temperature:20 °CCal. Diameter:53,1 mmCal. Pressure:6000.00mbarCal. Temperature:23 °C               |  |  |  |  |
| Ref. Pressure:1000.00mbarRef. Temperature:20 °CCal. Diameter:53,1 mmCal. Pressure:6000.00mbarCal. Temperature:23 °CCal. Points:10 |  |  |  |  |

Här får du en kort beskrivning av givardata inkl. Kalibreringsdata. Här får du en kort beskrivning av givardata inkl. kalibreringsdata.

Under *Details,* kan du dessutom se kalibreringsförhållandena.

#### 9.3 MBus

| Adr       1       Baudrate       2400         ID       123456 | <ul> <li>Givaren erbjuder två möjligheter att koda<br/>värdeinformationsfältet (VIF).</li> <li>1. Primär VIF (Enheterna och multiplikatorn<br/>motsvarar MBus-specifikationen 4.8 kapitel<br/>8.4.3</li> <li>1. Klartext VIF ((enheter överförs som ASCCII-<br/>tecken. Så enheter som inte ingår i MBus-<br/>specifikationen kapitel 8.4.3 är möjliga<br/>Ladda ner:</li> </ul> |
|---------------------------------------------------------------|----------------------------------------------------------------------------------------------------|
| ID 123456                                                     | https://m-bus.com/assets/downloads/MBDOC48.PDF                                                                                                    |
| Vinits as String                                              | Byt till vanlig text VIF genom aktivering av <i>"Units as String".</i>                                                                                                    |

#### 9.3.1 Standardinställningarna kommunikation

| Primär adress*:     | 1                                        |
|---------------------|------------------------------------------|
| ID:                 | Givarens serienummer                     |
| Baud rate*:         | 2400                                     |
| Medium*:            | beroende på medium (gas eller tryckluft) |
| Tillverkare ID: CSI |                                          |
| VIF kodning:        | Primär VIF                               |

Båda adresserna, primär adress och ID, kan sökas automatiskt i M-Bus-systemet.

#### 9.3.2 Standardvärden överförs

| Värde 1 med [Enhet]*: | Konsumtion [m <sup>3</sup> ]                            |
|-----------------------|---------------------------------------------------------|
| Värde 2 med [Enhet]*: | Flöde [m <sup>3</sup> /h] Förbrukning [m <sup>3</sup> ] |
| Värde 3 med [Enhet]*: | Gasens temperatur [°C]                                  |

\*Alla värden kan ändras / förinställas i produktion eller med CS Service-programvara (order-nr 0554 2007)

# 10 Status / Felmeddelanden

#### 10.1 Status Meddelanden

#### • CAL

Från CS Instruments GmbH:s sida &Co.KG rekommenderas en regelbunden omkalibrering, se kapitel 13. Vid leverans anges det datum då nästa omkalibrering rekommenderas internt. När detta datum har uppnåtts visas ett meddelande i displayen med statusmeddelandet "*CAL"*.

Notera: Mätningen kommer att fortsätta utan avbrott eller begränsning.

#### • Direction

När det används tillsammans med en riktningsomkopplare VA409, visas statusmeddelandet "Direction" vid motsatt flödesriktning och ingen mätning får ske.

#### Status meddelanden:

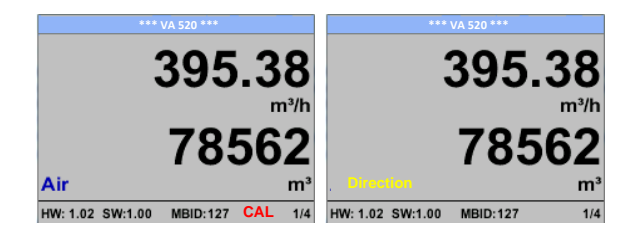

#### 10.2 Felmeddelanden

#### Low Voltage

Om matningsspänningen är mindre än 11 V, visas varningsmeddelandet **"Low Voltage"**. Detta innebär att givaren inte längre kan fungera/mäta korrekt och därmed finns det inga uppmätta värden för flöde, förbrukning och hastighet finns tillgängliga.

#### • Heater Error

Felmeddelandet "Heater Error" inträffar vid fel på värmesensorn.

#### Internal Error

När det gäller detta meddelande "Internal Error", givaren har ett internt läsfel på t.ex. EEProm, AD-omvandlare etc. detekterat.

#### • Temp out of Range

Vid medietemperaturer utanför det angivna temperaturområdet visas statusmeddelandet **"Temp out of Range"**. Detta temperaturöverskridande leder till felaktiga mätvärden (utanför givarspecifikationen).

#### • Low Voltage 4-20mA

För givare med galvaniskt isolerad 4-20mA utgång, en min. Krävs matningsspänning på 17,5V. Om det här värdet underskrids visas felmeddelandet "*Low Voltage 4-20mA"*.

#### Felmeddelande:

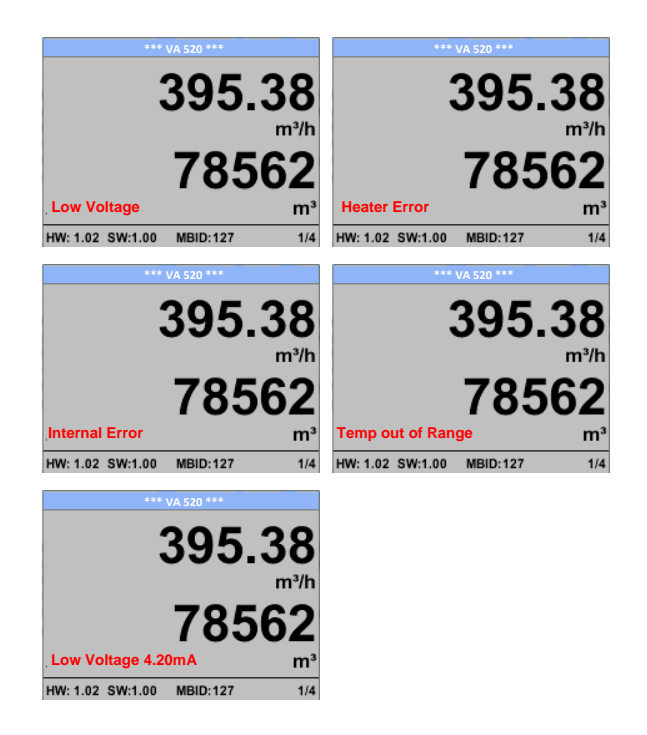

# 11 Underhåll

Givarhuvudet bör kontrolleras regelbundet för smuts och rengöras vid behov. Om smuts, damm eller olja ackumuleras på givarelementet kommer en avvikelse att uppstå i mätvärdet. En årlig kontroll rekommenderas. Om tryckluften är kraftigt nedsmutsad måste detta intervall förkortas.

# 12 Rengöring av givarhuvudet

Givarhuvudet kan rengöras genom att försiktigt flytta det i varmt vatten med en liten mängd diskmedel. Undvik fysiskt ingrepp på givaren (t.ex. med en svamp eller borste). Om nedsmutsning inte kan avlägsnas måste service och underhåll utföras av tillverkaren.

# 13 Omkalibrering

Om inga kundspecifikationer anges rekommenderar vi att du utför kalibrering var 12: e månad. För detta ändamål måste givaren skickas till tillverkaren.

## 14 Reservdelar och reparation

Av mätnoggrannhetsskäl finns inga reservdelar tillgängliga. Om delar är felaktiga måste de skickas till leverantören för reparation.

Om mätinstrumentet används i viktiga företagsinstallationer rekommenderar vi att du håller ett extra mätsystem redo.

# 15 Kalibrering

Enligt DIN ISO-certifiering av mätinstrumenten rekommenderar vi att kalibrera och vid behov justera instrumenten regelbundet från tillverkaren. Kalibreringsintervallen ska överensstämma med din interna specifikation. Enligt DIN ISO rekommenderar vi ett kalibreringsintervall på ett år för instrumentet VA 520.

På begäran och ytterligare betalning kan kalibreringscertifikat utfärdas. Precisionen ges tack vare användning av DKD-certifierade flödesmätare och verifierbara

# 16 Garanti

Om du har anledning till reklamation kommer vi naturligtvis att reparera eventuella fel utan kostnad om det kan bevisas att de är tillverkningsfel. Felet ska rapporteras omedelbart efter att det har hittats och inom den garantitid som garanteras av oss. Undantagna från denna garanti är skador orsakade av felaktig användning och bristande efterlevnad av bruksanvisningen.

Garantin upphävs också när instrumentet har öppnats - i den mån detta inte har nämnts i bruksanvisningen för underhållsändamål - eller om serienumret i instrumentet har ändrats, skadats eller tagits bort.

Garantitiden för VA 520 är 12 månader. Om inga andra definitioner ges har tillbehörsdelarna en garantitid på 6 månader. Garantiservice förlänger inte garantitiden.

Om det utöver garantiservicen utförs nödvändiga reparationer, justeringar eller liknande är garantiservicen kostnadsfri men det tillkommer en avgift för andra tjänster som transport- och förpackningskostnader. Andra anspråk, särskilt de för skador som uppstår utanför instrumentet, ingår inte om inte ansvaret är juridiskt bindande.

#### Service efter att garantitiden har gått ut

Vi finns självklart där för dig även efter att garantitiden har gått ut. Vid funktionsfel, skicka oss instrumentet med en kort beskrivning av felet. Glöm inte att ange ditt telefonnummer så att vi kan ringa dig vid eventuella frågor.

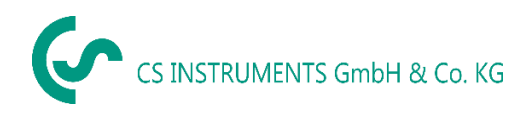

#### **CE Conformity**

CS INSTRUMENTS GARAN & Co. 00 KONFORMITÄTSERKLÄRUNG DECLARATION OF CONFORMITY CS Instruments GmbH & Co.KG Gewerbehof 14, 24955 Harrislee Wir We Erklären in alleiniger Verantwortung, dass das Produkt Declare under our sole responsibility that the product Verbrauchs-/ Durchflusssensor VA 520 Flow Sensor VA520 den Anforderungen folgender Richtlinien entsprechen: We hereby declare that above mentioned components comply with requirements of the following EU directives : Elektromagnetische Verträglichkeit 2014/30/EU Electromagnic compatibility 2014/30/EC RoHS (Restriction of certain Hazardous Substances) 2011/65/EC

Angewandte harmonisierte Normen:

Harmonised standards applied: EMV-Anforderungen

EMC requirements

EN 61326-1: 2013-07

EN 55011: 2011-04

Anbringungsjahr der CE Kennzeichnung: 15

Year of first marking with CE Labet 15

Das Produkt ist mit dem abgebildeten Zeichen gekennzeichnet. The product is labelled with the indicated mark.

C F

Harrislee, den 14.01.2021

schälsther Wolfgang Blessing Ge